VERSION 4.0

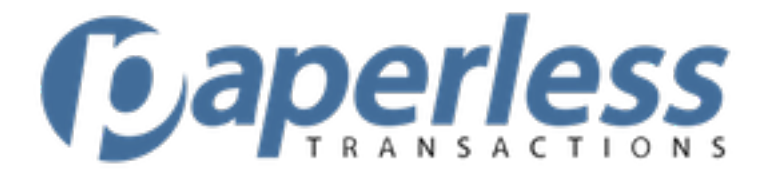

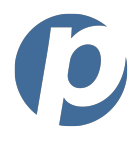

Paperless Transaction Corporation 433 E. Las Colinas Blvd.-Suite 840 Irving, TX 75039 www.paperlesstrans.com

# REVISIONS

| Version | Date      | Description                                                  |
|---------|-----------|--------------------------------------------------------------|
| 1.0     | 6/1/2008  | First publication                                            |
| 2.0     | 1/26/2009 | Second publication (updated material from First publication) |
| 3.0     | 4/14/2010 | Updated to align with latest application updates             |
| 4.0     |           | Updated to align with latest application updates             |

## PURPOSE

This guide is intended for use by users of the RDC application.

# **OTHER RDC GUIDES/REFERENCES**

| Document                     | Description                                                    |
|------------------------------|----------------------------------------------------------------|
| RDC Administrator Guide      | Used by RDC administrators to manage application settings      |
| RDC Quick Installation Guide | Quick reference for installing the RDC application on user PCs |
|                              |                                                                |

This guide may not be reprinted or reproduced in any manner without the expressed permission of Paperless Transaction Corporation. Unauthorized use of the information contained in this guide is prohibited.

ß

# Table of Contents (Click Page Title to Skip to Page)

| Before You Begin                     | 9  |
|--------------------------------------|----|
| Process Overview                     | 9  |
| Using this Guide                     | 9  |
| More Information                     | 9  |
| Callouts                             |    |
| Process Steps                        |    |
| Action Words                         |    |
| Links to Other Sections of the Guide |    |
| Basic Navigation                     |    |
| The Toolbar                          |    |
| Starting the RDC Application         |    |
| Logging In                           |    |
| Logging Out                          |    |
| Session Timeout                      |    |
| Using Help                           |    |
| Scanning Items                       |    |
| Navigating the Scan Control Tab      |    |
| Scan Selection Fields                |    |
| Scan Options                         |    |
| Starting a Scan                      |    |
| Stopping a Scan in Progress          |    |
| Restarting a Stopped Scan            |    |
| Clearing Scan Results                | 23 |
| Uploading Items                      | 23 |
| Working with Scanned Items           |    |
| Navigating the Scan Review Tab       |    |
| Reviewing Scanned Items              | 25 |

|                                            | RDC: User Guide |
|--------------------------------------------|-----------------|
| Interpreting Scan Errors [Image Quality]   |                 |
| Changing Item Status                       |                 |
| Modifying Item Details                     |                 |
| Changing the Scan Configuration            |                 |
| Discarding an Item from the Review Window  |                 |
| Rescanning an Item                         |                 |
| Navigating the Scan Repair Tab             |                 |
| Repairing an Item                          |                 |
| Working with Queues                        |                 |
| Navigating Queues                          |                 |
| Viewing the Contents of a Queue            |                 |
| Locating an Item                           |                 |
| Modifying an Item's Detail or Status       |                 |
| Changing the Status of Selected Items      |                 |
| Modifying Item Detail                      |                 |
| Item Detail Fields                         |                 |
| Right-Click Menu Options                   |                 |
| Using Hotkeys                              |                 |
| Reviewing Logs                             |                 |
| Navigating the Logs                        |                 |
| Using the Ledger                           |                 |
| Reviewing the Quality Assurance Log        |                 |
| Quality Assurance Log Fields               |                 |
| Reviewing the Change Log                   |                 |
| Change Log Fields                          |                 |
| EPay                                       |                 |
| Navigating the EPay Window                 |                 |
| Creating a New Customer and Payment Method |                 |
| Searching for Customers                    |                 |

|                                                | RDC: User Guide |
|------------------------------------------------|-----------------|
| Creating an EPayment                           |                 |
| Creating an ACH Payment                        |                 |
| Creating a Credit Card Payment                 |                 |
| Creating a Recurring Payment                   |                 |
| Reviewing Transactions                         |                 |
| Messaging                                      |                 |
| Navigating the Message Window                  |                 |
| Reviewing Your Messages                        |                 |
| Sending a Message                              |                 |
| Saving a Message's Contents to a File          |                 |
| Printing a Message                             |                 |
| Deleting a Message                             |                 |
| Replying to a Message                          |                 |
| Forwarding to a Message                        |                 |
| Refreshing the Message List                    |                 |
| Performing Searches                            |                 |
| Search Parameters                              |                 |
| Performing a Search                            |                 |
| Clearing Search Parameters                     |                 |
| Reports                                        |                 |
| Running a Report                               |                 |
| Preparing a Report to Print                    |                 |
| Viewing a Report's Page Layout                 |                 |
| Printing a Report                              |                 |
| Creating an Excel or a PDF Version of a Report |                 |
| Managing User Options                          |                 |
| Modifying User Options                         |                 |
| Scan Options                                   |                 |
| Ledger Options                                 |                 |
|                                                |                 |

# 

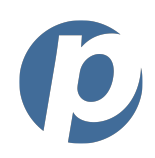

# Table of Figures (Click Figure Topic to Skip to Page)

| Figure 2: Callout Examples                                          | 10 |
|---------------------------------------------------------------------|----|
| Figure 3: Toolbar                                                   | 11 |
| Figure 4: Login Prompt                                              | 12 |
| Figure 5: Main RDC Page                                             | 13 |
| Figure 6: About FTNI RDC Window                                     | 15 |
| Figure 7: Event Viewer Window                                       | 16 |
| Figure 8: Scan Window – Scan Control Tab                            | 18 |
| Figure 9: Scan Complete Confirmation Prompt                         | 21 |
| Figure 10: Scanned Items List Example                               | 22 |
| Figure 11: Scan Window - Scan Review Tab                            | 24 |
| Figure 12: Scan Configuration Pop-up Window                         | 27 |
| Figure 13: Discarding an item                                       | 28 |
| Figure 14: Rescan Item Confirmation Prompt                          | 29 |
| Figure 15: Scan Repair Tab                                          | 30 |
| Figure 16: Queues Window                                            | 33 |
| Figure 17: Queue Column Sorting Example                             | 34 |
| Figure 18: Review Detail Window                                     | 36 |
| Figure 19: Right Click Menu                                         | 38 |
| Figure 20: Reviewing Logs Menu                                      | 40 |
| Figure 21: View Drop-down Menu                                      | 41 |
| Figure 22: Ledger Example                                           | 41 |
| Figure 23: Quality Assurance Log Example                            | 42 |
| Figure 24: Flagged Item's Quality Assurance                         | 43 |
| Figure 25: Change Log Example                                       | 43 |
| Figure 26: EPay Page                                                | 44 |
| Figure 27: Add Customer and Add Pay Method Forms                    | 46 |
| Figure 28: EPayment Form                                            | 48 |
| Figure 29: EPayment/ACH Confirmation Message                        | 48 |
| Figure 30: ACH Form                                                 | 49 |
| Figure 31: Credit Card Form                                         | 50 |
| Figure 32: Credit Card Confirmation Message                         | 51 |
| Figure 33: Recurring Payment Form                                   | 50 |
| Figure 34: Payment (Pending and Processed) Transaction Detail Forms | 54 |
| Figure 35: Review Detail Page                                       | 55 |

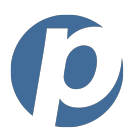

|                                                       | RDC: User Guide |
|-------------------------------------------------------|-----------------|
| Figure 36: Messages Window                            |                 |
| Figure 37: New Message Window                         |                 |
| Figure 38: Search Window                              |                 |
| Figure 39: Report Example                             |                 |
| Figure 40: Options Administration Window - Scan Tab   | 70              |
| Figure 41: Options Administration Window - Ledger Tab | 72              |
| Figure 42: Options Administration Window - Queue Tab  | 73              |
| Figure 43: Options Administration Window - Search Tab | 70              |
| Figure 44: Options Administration Window - Export Tab | 75              |

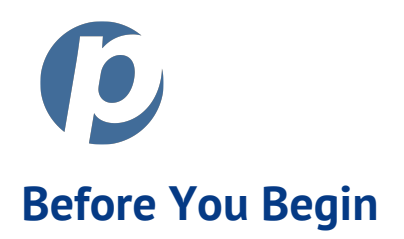

If this is your first time using RDC, consider reviewing this section. We've included some helpful information to get you started using RDC.

## **Process Overview**

The following is a high-level overview of the check-processing steps.

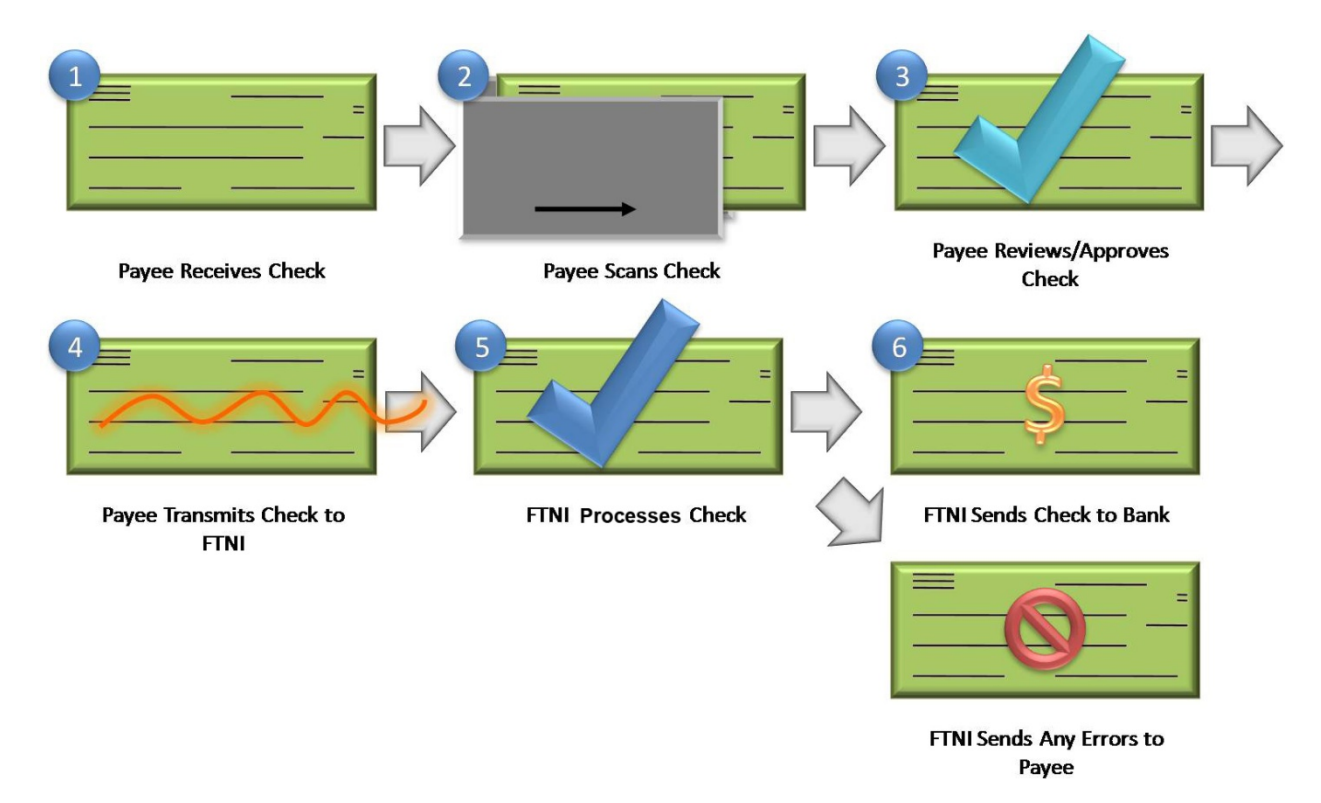

#### Figure 1: Process Overview

## **Using this Guide**

We've attempted to make this guide as easy to use as possible. Here are a few examples.

## **More Information**

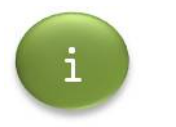

Look for this symbol when there is more information related to a topic.

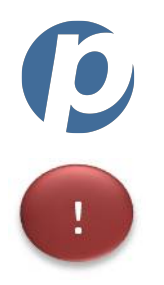

When there is a reason to caution you or remind you of an important fact, we use this symbol to call attention to this information.

**RDC: User Guide** 

## Callouts

Almost every graphic has callouts to draw your attention to particularly important functions.

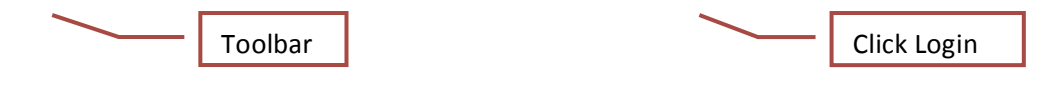

Figure 2: Callout Examples

### **Process Steps**

Process steps are always numbered and shaded.

- 1. Step #1 Instructions
- 2. Step #2 Instructions
- 3. Step #3 Instructions

#### **Action Words**

To call your attention to the most important words in a process step, these words are in **bold**.

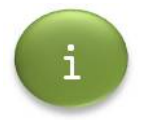

The contents of this guide are available using online help. See the *Reviewing the Online User Guide* section of this guide for more information about using online help.

## Links to Other Sections of the Guide

When there is a reference to another section of the guide, we have highlighted the section name and include a link to the referenced section. For example:

## See the *Logging Out* section of this guide.

By clicking on the section name, you'll be taken to this section without having to search for it.

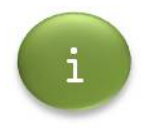

There may be RDC functionality described in this guide to which you do not have access. Please contact your branch/site administrator if you believe you require additional access.

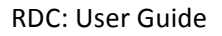

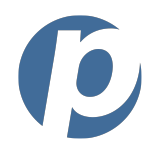

# **Basic Navigation**

As you use the RDC application, you'll discover how easy it is to use. Starting and navigating the application is simple.

## The Toolbar

The toolbar is used to access all the basic RDC functions. For example, to begin the process of scanning items, you would click the Scan icon from the toolbar.

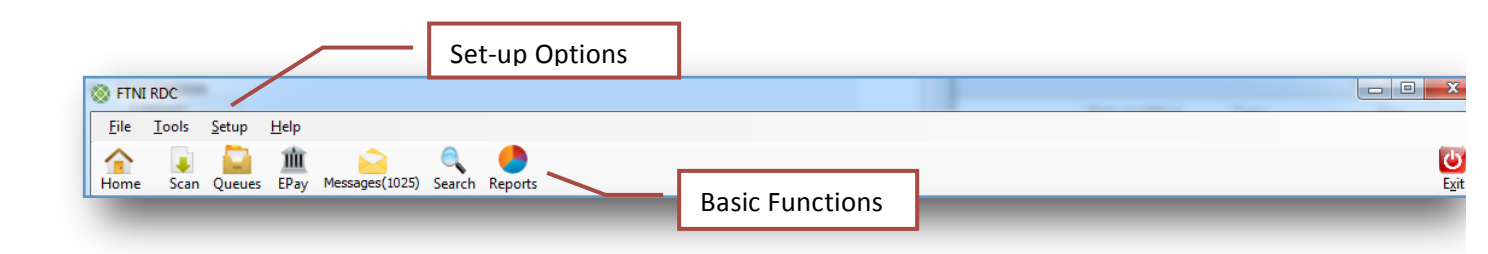

#### Figure 3: Toolbar

#### Table 1: Main Toolbar Icons

| lcon                      | Description                                                                                                    |
|---------------------------|----------------------------------------------------------------------------------------------------|
| <b>J</b><br>Scan          | Use the scan function to scan checks and coupons, review and correct any scanned items, determine the status of items and upload batches.                                   |
| Queues                    | Use the queues function to review the contents of queues (Review, Hold, Approved, etc.).                                                                                    |
| EPay                      | Use EPay to enter electronic payments (EPayment, ACH and Credit Card)                                                                                                    |
| Messages                  | Use Messages to send a message to FTNI or other RDC users.                                                                                                    |
| C<br>Search               | Use Search to search all data sources: local queues and remote storage. A number of search options are available, including scan date, batch ID, item ID and dollar amount. |
| Reports                   | Use reports to review the content of existing reports and create new ones.                                                                                                  |
| Home                      | This will take you back to the home page, which is the first page you see when you log on.                                                                                  |
| <b>U</b><br>E <u>x</u> it | This will exit the application                                                                                                    |

Ø

**RDC: User Guide** 

# **Starting the RDC Application**

To start the RDC application, perform the following steps:

- 1. Click **Start** from your PC's toolbar. The Start window is displayed.
- 2. Click **All Programs** and locate FTNRDC.
- 3. Click **FTNRDC**. You are prompted to login [Figure 4].

# Logging In

To login, perform the following steps:

- 1. At the login prompt, enter your **Username**, **Password** and **Site**.
- 2. Click Login. The home page is displayed [Figure 5]

| 🛞 Please Login                     |                         | ×                                                 |
|------------------------------------|-------------------------|---------------------------------------------------|
|                                    | ETran                   |                                                   |
|                                    | POWERED BY FTNI         | Enter Username, Password<br>and Site Abbreviation |
|                                    | Password:               |                                                   |
| v.1.0.0.602<br><u>Work Offline</u> | Site Abbreviation: FTNI | Click Login                                       |
| <u></u>                            |                         |                                                   |

#### Figure 4: Login Prompt

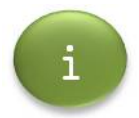

To work offline click **Work Offline**. You will not need to enter your username, password or site abbreviation.

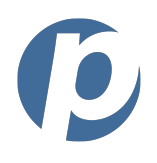

RDC: User Guide When working offline you will only be able to scan items into the application. You will not be able to upload scanned items or manage items in the queues. Scanned items will be kept on local computers and not visible by other users. To upload scanned items click **Upload**. You will be prompted for your Username, Password and Site Abbreviation. This will log you into the online site.

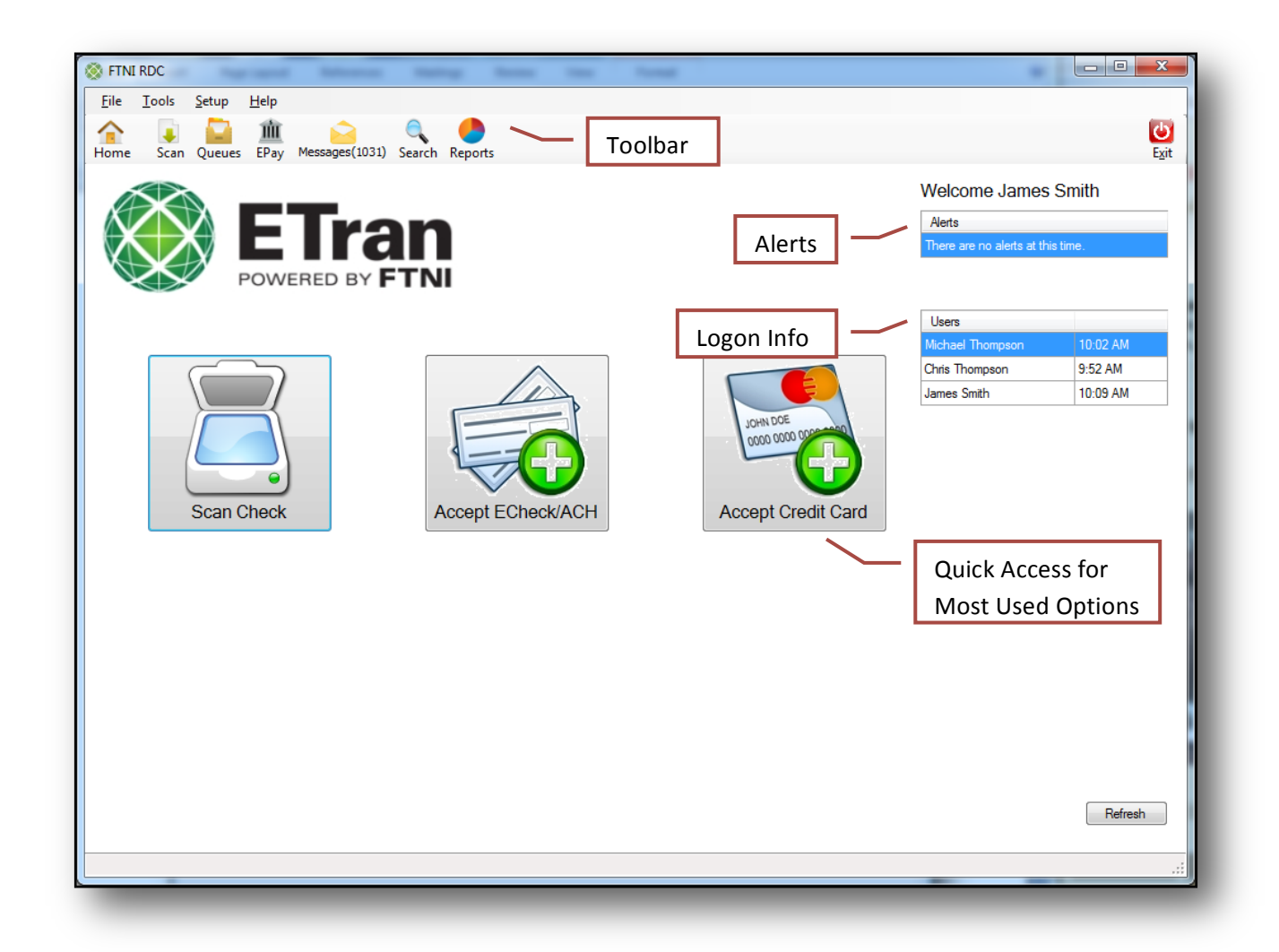

#### Figure 5: Main RDC Page

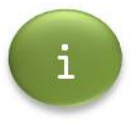

The home page depicted here may not match yours as your company may be using its home page instead.

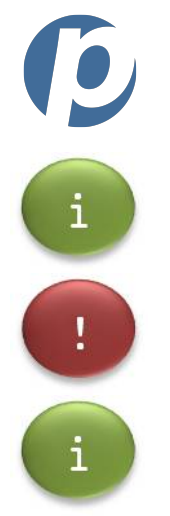

If you need assistance with your Username, Password or Site Abbreviation, contact your branch/site administrator.

If you attempt to login unsuccessfully more than three times within a 20-minute period, your username will be revoked. If this happens, contact your branch/site administrator.

To return to the home page, from the toolbar, select the **File** menu drop-down and then click **Home Page**. Or you can click on the **Home** icon from the toolbar.

# Logging Out

When you are ready to logout, perform the following steps:

- 1. From the toolbar, select the **File** menu drop-down. The list of File options is displayed.
- 2. Click **Exit**. Your session is ended and the window closed.

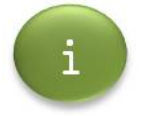

You can also log out by either clicking on the **Exit** button from the toolbar or closing the window.

# **Session Timeout**

If your session is inactive for the period specified by your branch/site administrator, your session will be terminated. The default inactivity period is 20 minutes.

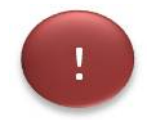

Because you have access to sensitive customer information, be sure to lock or logoff your session whenever you leave your computer.

# **Using Help**

## *Reviewing the Online User Guide*

To view the online version of this user guide, perform the following steps:

- 1. From the toolbar, select the **Help** menu drop-down. The list of Help options is displayed.
- 2. Click **Contents**. The Help window is displayed.
- 3. Use the Table of Contents in the left navigation pane to locate the needed topic.

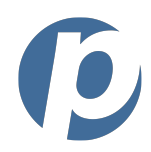

## Determining the RDC Version You're Using

To determine the version of the RDC application you're using, perform the following steps:

- 1. From the toolbar, select the **Help** menu drop-down. The list of Help options is displayed.
- 2. Click **About**. The About FTNI RDC window is displayed [Figure 6].
- 3. When finished, click **OK**. The window closes.

| 🐼 About FTNI RDC 🛛 💌                                   |  |  |  |
|--------------------------------------------------------|--|--|--|
| FTNI RDC Version                                       |  |  |  |
| Version 1.0.0                                          |  |  |  |
| Built on 2010-04-10 08:55 PM                           |  |  |  |
| Copyright © 2010, Financial Transmission Network, Inc. |  |  |  |
| FTNI RDC is Copyright © 2010,                          |  |  |  |
|                                                        |  |  |  |
|                                                        |  |  |  |
| When Finished,                                         |  |  |  |
| Click OK                                               |  |  |  |
| Details >> OK                                          |  |  |  |
|                                                        |  |  |  |

#### Figure 6: About FTNI RDC Window

#### Viewing the Event Log

To view the event log, perform the following steps:

- 1. From the toolbar, select the **Help** menu drop-down. The list of Help options is displayed.
- 2. Click **Event Log**. The About Event Viewer window is displayed [Figure 7].

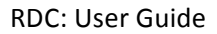

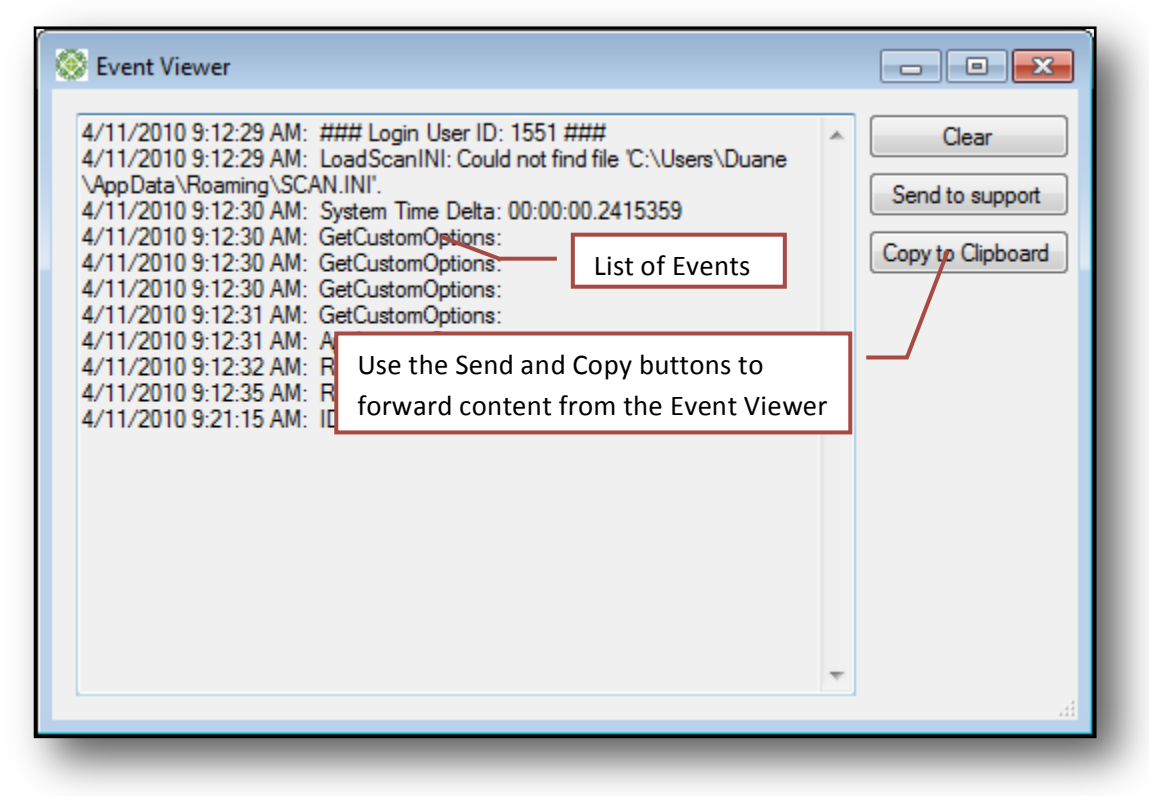

#### Figure 7: Event Viewer Window

If there are events in the log you would like to forward to your support area, highlight the event entries and click **Send to Support**.

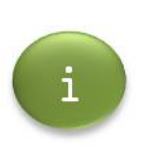

You can also copy entries to an email by **highlighting the entries**, clicking **Copy to Clipboard** and pasting into the body of an email.

To clear the contents of the events list, click **Clear**.

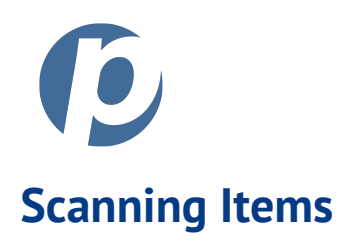

There are three basic scanning functions:

- Scan Control: Performing the scan.
- Scan Review: Reviewing the scan results, making any needed adjustments and determining the status.
- Scan Repair: Any items that do not meet standard field validation or business field validation will be displayed in the Scan Repair tab. These items must be repaired before uploading the items.

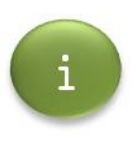

In order to perform the scanning process, your PC must have access to a scanner. For more information about configuring the RDC application to use your particular scanner model, contact your branch/site administrator. For questions about modifying the contrast and image quality of your scanner, see the *Changing the Scan Configuration* section of this guide.

# Navigating the Scan Control Tab

Using the Scan Control tab, you can perform the following functions:

- Scan items into review, approve or hold status
- Change the parameter settings for a batch of checks
- Endorse the physical check and/or the check image

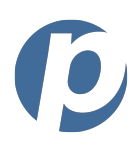

| FTNI RDC - [Scan Control]         Eile Iools Setup Help         Home Scan Queues EPay Messages (1030) Se         Scan Control Scan Review Scan Repair (0) | Tabs                              | Scan Selection            | Fields                  |                      |
|----------------------------------------------------------------------------------------------------|-----------------------------------|---------------------------|-------------------------|----------------------|
| Default Status: Review   Prefer As: Image Validation Number of Checks: 10                                                                                 | ▼ Upload: Batch End ▼<br>Action ▼ | Prefix: FTNI.10182011.142 | 1 Batch ID: 1<br>Items: | 10 Total: \$2,100.00 |
| Total Amount: 2100                                                                                                    | ID Account                        | Amount                    | Confidence              | Status               |
| Settlement                                                                                                    | 1 19823749                        | \$50.00                   | 162                     | Review               |
| Account:                                                                                                    | 2 98234782                        | \$200.00                  | 566                     | Review               |
| Chase Operating Account                                                                                                    | 3                                 | \$38.49                   | 18                      | Review               |
| Coupon                                                                                                    | 4 Scan Options                    | \$750.00                  | 1000                    | List of              |
| Coupon: MRCoupon                                                                                                    | 5 98234782                        | \$5.00                    | 468                     |                      |
| Order: Courson First                                                                                                    | 6 65962655                        | \$50.00                   | 1                       | Scanned              |
|                                                                                                    | 7 19823749                        | \$25.00                   | 1000                    | Itoms                |
| Endorsement                                                                                                    | 8 1498238                         | \$380.77                  | 1000                    | - items              |
|                                                                                                    | 9 1498238                         | \$600.00                  | 1000                    | Review               |
| Ink Jet                                                                                                    | 10 355527783                      | \$0.74                    | 1                       | Review               |
| FTNI Fixed Text                                                                                                    |                                   |                           |                         |                      |
| Scan Control                                                                                                    |                                   |                           |                         |                      |

Figure 8: Scan Window – Scan Control Tab

# **Scan Selection Fields**

The **Scan Selection Fields** must be set before you begin scanning each batch of checks.

Table 2: Scan Selection Fields

| Scan Option    | Description                                                                                                    |
|----------------|----------------------------------------------------------------------------------------------------|
| Default Status | <ul> <li>Select the status into which you'd like to scan the item(s):</li> <li>Review</li> <li>Approve</li> <li>Hold</li> <li>For example, if your company does not require a review step, you may wish to select Approve.</li> </ul> |
| Prefer As      | Select the image (Check21) or ACH option that is appropriate for your company.                                                                                                    |

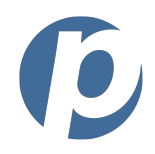

| Scan Option | Description                                                                                                    |
|-------------|----------------------------------------------------------------------------------------------------|
|             | If you wish for scanned items to be immediately uploaded, select Batch Item.                                                                                                    |
| Upload      | If you select Batch End, the upload will be performed after the batch is scanned. In Batch End mode, you must hit the Upload button to upload.                                                                                                    |
|             | If you select Continuous, the scanner sits ready to scan and will scan items as<br>soon as an item passes through the scanner's sensor. Using the continuous<br>option the items are uploaded immediately and the scan is not completed until<br>you hit the Cancel button. |

# Scan Options

When scanning, you can use a combination of any or none of the scan options.

## Table 3: Scan Options

| Scan Option | Description                                                                                                    |
|-------------|----------------------------------------------------------------------------------------------------|
|             | Use this option when you wish to verify the totals (number of checks and total amount of batch) of a manual count. Select the option and enter the manual totals. |
| Validation  | For example, if the batch consisted of 100 items for a total of \$2,505.75, the Validation option would be selected and the totals would be entered as follows:   |
| Settlement  | Use this option to select the settlement account for which the items will be deposited.                                                                           |

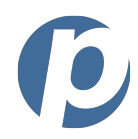

If you will be scanning coupons, use this option to specify the coupon type and the coupon order (before or after the check). Coupon Coupon Coupon: MRCoupon • Order: Coupon First • Use this option to create a physical (on the actual check) or a virtual (on the check image) endorsement. Endorsement Endorsment: Test Endorsement 1 Ink Jet 🔘 Image FTNI %d Line %a Both The following is an example of a virtual endorsement: Endorsement 2302 Presidents Drive Amothere (TRA 3432 Pay to the the E Con \$ 0,000.00 dollar THE BACK OF THIS DOCUMENT CONTAINS AN ART 123456780 98234782 2110 Test 1 Line 1 Line 2 Virtual Endorsement Line 3 Line 4 10.00

**RDC: User Guide** 

| No Option | If you don't wish to use an option, it should not be selected. |
|-----------|----------------------------------------------------------------|

# **Starting a Scan**

To start a scan, perform the following steps:

1. Ensure the scanner is ready to scan.

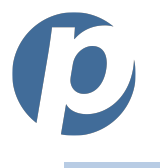

2. From the toolbar, click the **Scan** icon.

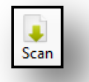

The Scan page is displayed.

- 3. Select the **Scan Control tab** [Figure 8].
- 4. Ensure the following **fields** have the appropriate selections:
  - Default Status
  - Prefer As
  - Upload

For more information about using these fields, see the *Uploading Items* section of this guide.

- 5. Ensure the appropriate **scan options** (i.e., validation, settlement, etc.) are selected. For more information about using the scan options, see the *Scan Options* section of this guide.
- 6. Click **Start Scan**. The scanner begins the process of scanning the item(s) and the list of scanned items is displayed [Figure 10]. When the scan is complete, a confirmation message is displayed [Figure 9].

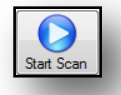

7. Click **OK**. Depending on your company's process, the scanned items may now be **reviewed or uploaded**.

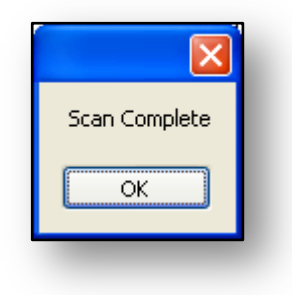

Figure 9: Scan Complete Confirmation Prompt

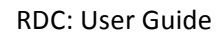

| tem | Account  | Amount      | Confidence | Status | ^            |
|-----|----------|-------------|------------|--------|--------------|
|     | 98234782 | \$0.00      | 0          | Review |              |
| 2   | 98234782 | \$13.00     | 303        | Review | $\mathbf{X}$ |
| 3   | 98234782 | \$20,000.00 | 1000       | Review |              |
| 4   | 98234782 | \$30.00     | 990        | Review |              |
| 5   | 98234782 | \$200.00    | 1000       | Review |              |
| 6   | 98234782 | \$2,100.60  | 16         | Review |              |
| 7   | 98234782 | \$800.00    | 1000       | Review |              |
| 8   | 98234782 | \$900.00    | 1000       | Review |              |
| 9   | 98234782 | \$9,000.00  | 1000       | Review |              |
| 10  | 98234782 | \$2,000.00  | 625        | Review |              |
| 11  | 98234782 | \$2,000.06  | 13         | Review | =            |
| 12  | 98234782 | \$40.00     | 1000       | Review |              |
| 13  | 98234782 | \$60.00     | 720        | Review |              |
| 14  | 98234782 | \$300.00    | 1000       | Review |              |
| 15  | 98234782 | \$420.00    | 8          | Review |              |
| 16  | 98234782 | \$5.06      | 1000       | Review |              |
| 17  | 98234782 | \$25.00     | 483        | Review |              |
| 18  | 98234782 | \$85,000.00 | 523        | Review |              |
| 19  | 98234782 | \$10.00     | 1000       | Review |              |
| 20  | 98234782 | \$50.00     | 1000       | Review |              |
| 21  | 98234782 | \$90.00     | 1000       | Review |              |
| 22  | 19823748 | \$300.00    | 66         | Review | _            |
| 23  | 19823748 | \$1,000.00  | 774        | Review | ~            |

#### Figure 10: Scanned Items List Example

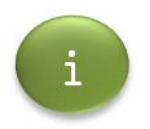

For more information about scan errors, see the *Interpreting Scan Errors [Image Quality]* section of this guide.

# **Stopping a Scan in Progress**

To stop a scan in progress, click **Stop Scan**. The scan stops.

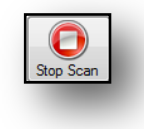

## **Restarting a Stopped Scan**

If you have stopped a scan in progress but have not yet cleared the scanned item list, you may restart the scan by clicking **Start Scan**.

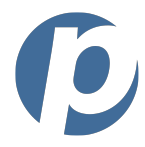

# **Clearing Scan Results**

To clear the results of a scan, click **Clear Items**. The scanned items list is cleared.

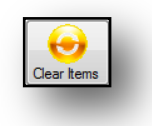

A scan may not be active while you are attempting to clear the scanned items list.

## **Uploading Items**

Once items have been scanned into a batch, they can be uploaded. Until the items are uploaded they are kept on the local PC. Once the items are uploaded they are stored on a secure central server.

To upload a batch, perform the following steps:

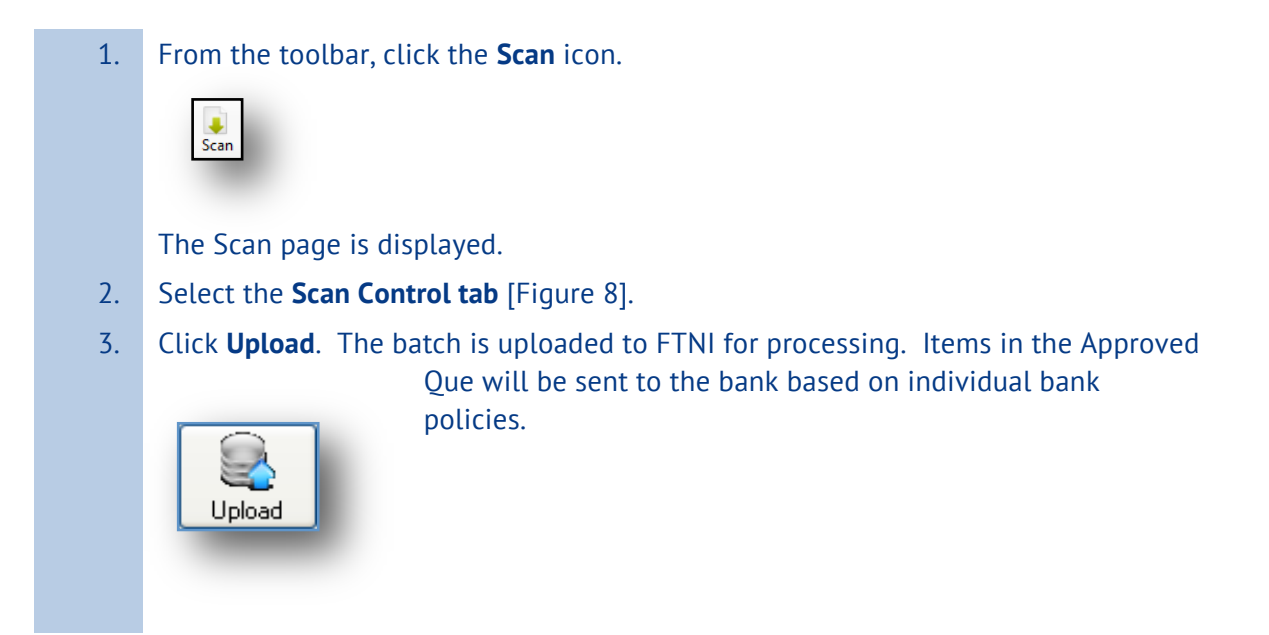

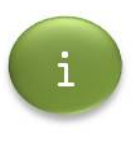

If the **Batch Item** option or the **Continuous** option has been selected (i.e., once an individual item is scanned, it is uploaded immediately), you do not need to upload those items manually. Only items scanned into batches require this procedure to be performed.

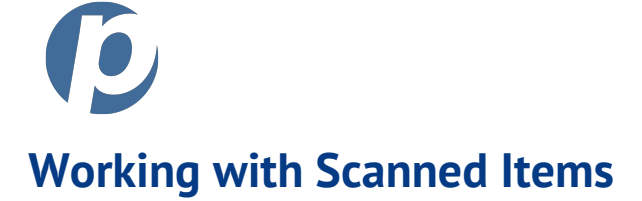

# Navigating the Scan Review Tab

Using the Scan Review tab, you can perform the following functions:

- Modify item details
- Change item status (i.e., approve, hold, review and error)
- Review the item's image and Change Log
- Discard or Rescan items
- Enter Notes and custom data

| FTNI RDC - [Scan Control]<br>File Tools Setup Help Tabs                                                                                                    | can config,                                      |
|----------------------------------------------------------------------------------------------------|--------------------------------------------------|
| Navigation Scan Queues Elay Messages(1014) Search Reports rescan, delete                                                                                                    | ) Item                                           |
| Scan Control Scan Review Scan Repair (0)                                                                                                    | Batch: 1 10/19/2011 8:59:44 AM imme Detail       |
| Tins C Erev 101 P Real Press Press Press                                                                                                    | Scan Data Processing                             |
| Approve Hold Review Error Status Change                                                                                                    | EPC Code: EDIT Settlement:                       |
| Type CarLar Coupon Endorsement Chk: V                                                                                                    | Aux On-Us:<br>ABA #: 123456780 As of: Deposit:   |
| CLOWENT CONTRACT CONTRACT AND A COLORED BACKGROUND ON WHITE PAPER TO COLOR CONTRACT AND A COLORED BACKGROUND ON WHITE PAPER TO COLOR CONTRACT AND A COLORED BACKGROUND ON WHITE PAPER TO COLOR CONTRACT AND A COLORED BACKGROUND ON WHITE PAPER TO COLOR CONTRACT AND A COLORED BACKGROUND ON WHITE PAPER TO COLOR CONTRACT AND A COLORED BACKGROUND ON WHITE PAPER TO COLOR CONTRACT AND A COLORED BACKGROUND ON WHITE PAPER TO COLOR CONTRACT AND A COLORED BACKGROUND ON WHITE PAPER TO COLOR CONTRACT AND A COLORED BACKGROUND ON WHITE PAPER TO COLOR CONTRACT AND A COLORED BACKGROUND ON WHITE PAPER TO COLOR CONTRACT AND A COLORED BACKGROUND ON WHITE PAPER TO COLOR CONTRACT AND A COLOR CONTRACT AND A COLOR CONTR | Account #: 19823749 Payor:                       |
| C John Smith Drive<br>C Anywhere, USA 84321 Date: -3.12.08                                                                                                    | Check #: 1049                                    |
| Alther dellars 6 00 DOLLARS                                                                                                    | Amount: 50                                       |
| Bárás Nane<br>Miliottica<br>Anywhere, USA 84321                                                                                                    | Notes                                            |
| Menso Mersona Willow                                                                                                    | Policy # Policy Type Agency Office               |
| 1123456780: 19823749* 1049                                                                                                    | View - Ledger A <u>d</u> d Delete Total: \$50.00 |
| Image                                                                                                    |                                                  |
| END ORIS                                                                                                    | Misc Amount Col5 Col6                            |
|                                                                                                    | 50                                               |
|                                                                                                    |                                                  |
| Log/Ledger Selectio                                                                                                    | on                                               |
| The second second secon |                                                  |
|                                                                                                    |                                                  |
|                                                                                                    |                                                  |
|                                                                                                    |                                                  |

Figure 11: Scan Window - Scan Review Tab

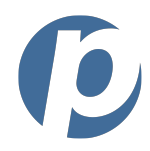

## **Reviewing Scanned Items**

To review a scanned item from the Scan Review tab, simply **double click on the item** in the Scan Control grid you wish to review or click the **Scan Review** tab heading. The Scan Review tab is displayed with the selected item. [Figure 11] This is universal throughout the application. A review screen will pop up anytime you double click on a line item.

To edit a field within the Scan Review tab, **highlight the field** you wish to edit and **enter the data**. The data is saved automatically.

To edit the MICR line information, click **Edit** in the **Scan Data** section and edit the information. When finished, click **Lock** in the **Scan Data** section

For more information, see the *Modifying an Item's Detail or Status* section of this guide.

## Interpreting Scan Errors [Image Quality]

When items are scanned, their image quality is determined and any potential problems are flagged using a simple color coding system. The image quality standards are determined by your company's administrator.

### Table 4: Image Quality Indicators

| Image Quality                  | Description |          |             |      |        |   |
|--------------------------------|-------------|----------|-------------|------|--------|---|
| Acceptable<br>[White]          | 3           | 98234782 | \$20,000.00 | 1000 | Review | ] |
| May Require Review<br>[Yellow] | 5           | 19823748 | \$44.86     | 582  | Review | ] |
| Unacceptable<br>[Red]          | 2           | 98234782 | \$13.00     | 303  | Review |   |

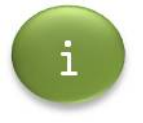

The reason for an item to be flagged can be either a low CAR/LAR score, surpassing an IQA threshold and/or bad or missing MICR line information. To review the reason, click on the Quality Assurance log. For more information, see the **Reviewing** *the Quality Assurance Log* section of this guide.

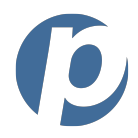

## **Changing Item Status**

For more information about changing item status, see the *Modifying an Item's Detail or Status* section of this guide.

## **Modifying Item Details**

For more information about modifying item details, see the *Modifying an Item's Detail or Status* section of this guide.

## **Changing the Scan Configuration**

To change the scan configuration, perform the following steps:

- 1. Ensure the scanner is ready to scan.
- 2. From the toolbar, click the **Scan** icon.

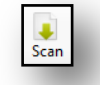

The Scan page is displayed.

- 3. Select the **Scan Review tab** [Figure 11].
- 4. Click the **Scan Configuration** icon. The Scan Configuration pop-up window is displayed [Figure 12]. You can also reach the Scan Configuration pop-up window through the setup menu listed at the top of the RDC application.

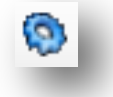

- 5. Make the **needed configuration changes**.
- 6. Click **Apply**. The changes are applied and the pop-up window closes.

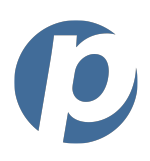

| 🖁 DCC Scan Configurati     | on                     |        |
|----------------------------|------------------------|--------|
| Contrast                   |                        |        |
| Start Edge Contrast:       |                        | 450    |
| End Edge Contrast:         | <b>.</b>               | 750    |
| Image Quality Thresholds — |                        |        |
| Maximum Sp                 | eckles (10 - 10000):   | 1200   |
| Minimum M                  | IICR Quality (0 - 10): | 5      |
| Maximum Ber                | nt Corners (10-1000):  | 60     |
| Maximum Raw Den            | sity Black % (5 - 50): | 26     |
| Maximum Compressed Tiff I  | mage Size (20-200):    | 85     |
| [                          | Apply                  | Cancel |

#### Figure 12: Scan Configuration Pop-up Window

#### Discarding an Item from the Review Window

To discard an item from a review window, perform the following steps:

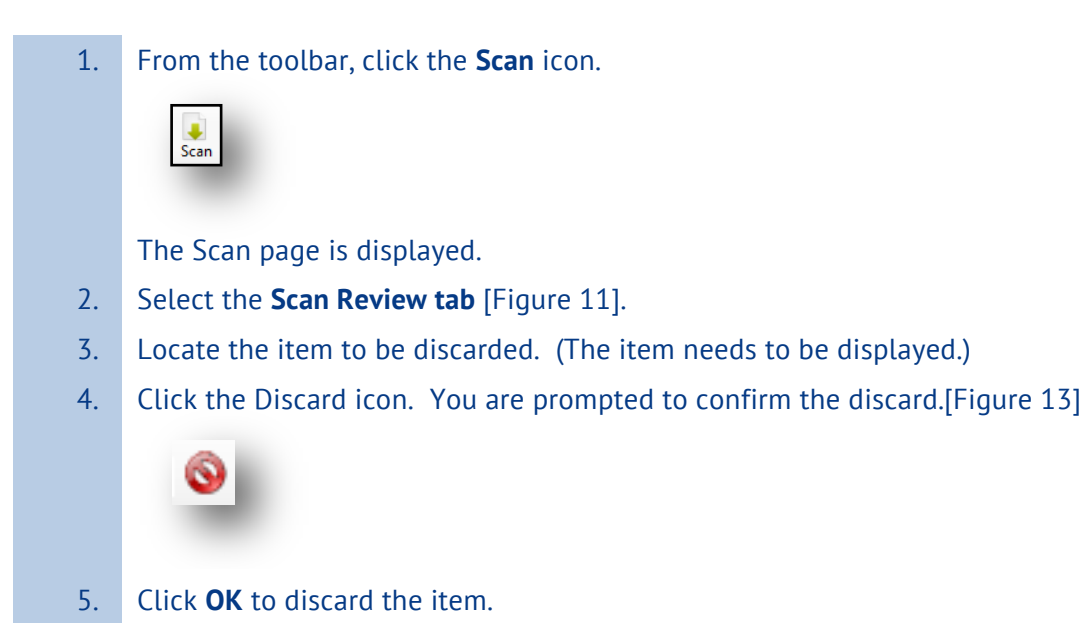

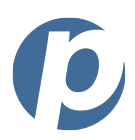

| Discard existing item?                                   | ×       |
|----------------------------------------------------------|---------|
| Click OK to discard this item or Cancel if you wish to k | æep it. |
| OK Cancel                                                |         |

#### Figure 13: Discarding an item

## **Rescanning an Item**

To start a rescan an item, perform the following steps:

| 1. | From the toolbar, click the <b>Scan</b> icon.                                        |
|----|--------------------------------------------------------------------------------------|
|    | <b>S</b> can                                                                         |
|    | The Scan page is displayed.                                                          |
| 2. | Select the Scan Review tab [Figure 11].                                              |
| 3. | Locate the item to be rescanned. (The item needs to be displayed.)                   |
| 4. | Ensure the scanner is ready to scan the item.                                        |
| 5. | Click the Rescan icon. You are prompted to confirm the scanner is ready [Figure 14]. |
|    |                                                                                      |
| 6. | Click <b>OK</b> . The item is scanned and the record is updated.                     |

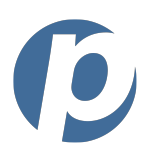

| Rescan Item?                                                                         |
|--------------------------------------------------------------------------------------|
| Please insure the scanner is prepared with the rescan item only. Click OK to rescan. |
| OK Cancel                                                                            |
|                                                                                      |

### Figure 14: Rescan Item Confirmation Prompt

# Navigating the Scan Repair Tab

Using the Scan Repair tab you can repair those items that don't meet standard validation rules and/or site specific validation rules. You can perform the following functions in the Scan Repair tab:

- Repair misread MICR lines
- Repair invalidated customizable fields

Items that need repair are automatically placed in the Scan Repair tab. [Figure 15]

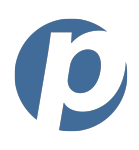

| FTNI RDC - [Scan Control]                                                                                                    | elp                  |               |                |                                                                                      |  |
|----------------------------------------------------------------------------------------------------|----------------------|---------------|----------------|--------------------------------------------------------------------------------------|--|
| Home Scan Queues E                                                                                                    | Pay Messages(104) Se | Running Count |                | Next Field Button                                                                    |  |
| Please enter the                                                                                                    | ABA Number.          |               | Status Message | Item ID: 1<br>Click Next or Alt-N for next<br>repair. Right click image for<br>menu. |  |
| Amount \$32,006.21                                                                                                    | ABA #                | Account #     | Check #        | Repair Fields                                                                        |  |
| Node       Node       Node       Repair Fields         S32.006.21       Image       Image |                      |               |                |                                                                                      |  |

#### Figure 15: Scan Repair Tab

#### **Repairing an Item**

To repair an item, perform the following steps:

- 1. **Ensure there is an item** that needs to be repaired. Anytime an item needs to be repaired, it is automatically placed into the Scan Repair tab and a running count in parenthesis is displayed on the tab. In the Scan Repair tab, the image of the item needing repair is displayed as well as the fields that need to be repaired. The fields that need repair are highlighted in red. There is also a display that informs you of the next field that needs to be repaired.
- 2. Click on the **first field** that needs to be repaired and **enter the correct information**.
- 3. Click **Next**. The next field needing repair is displayed, either on the same scanned item or on the next item.

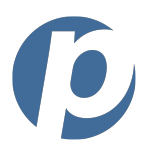

4. When all the fields have been repaired the following message is displayed:

All items have passed required field validation.

5. Once all items have passed validation, the batch can be uploaded. To upload items see *Uploading Items* section of this guide.

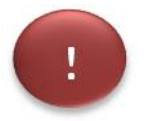

Some validation fields are required to be repaired prior to uploading.

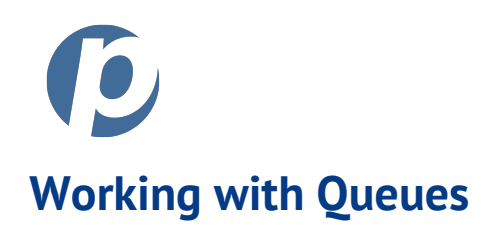

Scanned items are organized into queues in order to manage a potentially high volume of data. There are six basic queues:

#### Table 5: Queue Descriptions

| Queue       | Status                                                              |
|-------------|---------------------------------------------------------------------|
| Review      | Scanned items that have not yet been transmitted                    |
| Hold        | Items that have been identified as not being ready for transmission |
| Approved    | Items that are ready for transmission                               |
| Transmitted | Items that have been transmitted                                    |
| Return      | Items that have been returned (not paid)                            |
| Error       | Items that have not scanned or transmitted correctly                |

## **Navigating Queues**

Using the Queues window, you can perform the following functions:

- Review the totals (number of items and dollar amount) for each queue
- Review the contents of each queue
- Change the status of selected items

|                               |                                       |                    |              |                      |                      |                       |                   | RDC:              | User Gu           |
|-------------------------------|---------------------------------------|--------------------|--------------|----------------------|----------------------|-----------------------|-------------------|-------------------|-------------------|
| FTNI RDC - [Que               | S FTNI RDC - IQue Click on the Column |                    |              |                      |                      |                       |                   | ltem Type         | - Filters         |
| <u>File T</u> ools <u>S</u> e | ile Iools Se Headings to Sort         |                    |              |                      |                      |                       |                   |                   | item type thereis |
| Home Scan Qi                  | ueues EPay M                          | lessages(1018) Si  | earch Rep    | Deposit I<br>orts    | Date: Today          | - 🟓 💞 Check           | s ACH CCards      | Batch:            | •                 |
| Review FTNI                   |                                       |                    |              |                      | M 🔄 Pa               | ge1   🕨 🕅 🛛           | Action 👻 Items:   | 31 Total:         | \$15,60           |
| E. FTNI                       | Â                                     | ltem               | Site 🔺       | Date                 | ABANumber<br>/CC-Ref | Account<br>/CC-Number | Check<br>/CC-Cust | Amount            | Reason            |
| CACP                          |                                       | 6863372            | FTNI         | 10/19/2011           | 123456780            | B-XXXX6780            | 0                 | \$75.00           |                   |
| ELAV                          |                                       | 6888660            | FTNI         | 10/20/2011           | 123456780            | B-XXXX3749            | 1049              | \$50.00           |                   |
| ELAI                          |                                       | 6888661            | FTNI         | 10/20/2011           | 123456780            | B-XXXX3748            | 2310              | \$26.43           |                   |
| ELA2                          | =                                     | 6863343            | FTNI         | 10/19/2011           | 123456780            | B-XXXX0001            | 4615              | \$750.00          |                   |
| ELAR                          |                                       |                    | 1 . 1.       | /2011                | 031901686            | B-XXXX7783            | 7337              |                   |                   |
| ELDE                          | C                                     | ompany/S           | ubsidia      | ary <sub>/2011</sub> | 123456780            | B-XXXX3749            | 1046              | Queue             | tems              |
| TC02                          | Se                                    | election           |              | /2011                | 123456780            | B-XXXX0001            | 4599              | \$1,500.00        |                   |
| LIVE                          |                                       |                    |              | /2011                | 123456780            | B-XXXX4782            | 2034              | \$200.00          |                   |
| INSR                          |                                       | 6888668            | FTNI         | 10/20/2011           | 123456780            | B-XXXX3749            | 1034              | \$25.00           |                   |
| ··· NFPT                      |                                       | 6888669            | FTNI         | 10/20/2011           | 123456780            | B-XXXX8238            | 12528             | \$380.77          |                   |
| PROM                          |                                       | 6888670            | FTNI         | 10/20/2011           | 123456780            | B-XXXX8238            | 3240              | \$600.00          |                   |
|                               |                                       | 6888667            | FTNI         | 10/20/2011           | 123456780            | B-XXXX2655            | 1068              | \$50.00           |                   |
| INDA                          |                                       | 6888663            | FTNI         | 10/20/2011           | 123456780            | B-XXX3748             | 2272              | \$38.19           |                   |
| PARA                          |                                       | 6888664            | FINI         | 10/20/2011           | 123456/80            | B-XXXX4/92            | 5880              | \$/50.00          |                   |
| MCSI                          |                                       | 6772401            | ETN          | 10/20/2011           | 123456/80            | B-XXXX4/82            | 2041              | \$0.06<br>¢100.17 |                   |
| ATST                          |                                       | 0773491            | ETNI         | 10/13/2011           | 123456700            | B-XXXX/1703           | 2303              | \$100.17          |                   |
| BIST                          | Queue                                 |                    | FTNI         | 10/13/2011           | 123456780            | B-XXXX3748            | 2397              | \$1,000.00        |                   |
| MLS1<br>MMLT                  | Toggla                                |                    | FTNI         | 10/17/2011           | 123456780            | B-XXXX6780            | 0                 | \$75.00           |                   |
| FFGH                          | IUggie                                |                    | ETAU         | 10/10/2011           | 100450700            | D 1000/2740           | 2240              | AD 100 AC         |                   |
| Hold FTNI                     |                                       |                    |              |                      | M 4 Pa               | ge1 📔 🕅 🛛             | Action - Items:   | 47 Total:         | \$55,0            |
| Approved FTN                  | Approved FTNI                         |                    |              |                      |                      | ge1   🕨 🕅 🛛           | Action - Items:   | 693 Total:        | \$1,100,7         |
| Transmitted FT                | Transmitted FTNI                      |                    | Oueue Name & |                      |                      | )                     | Items:            | 0 Total:          |                   |
| 💽 Return FTNI                 |                                       | Company/Subsidiary |              |                      | Queue lotals         |                       | als Items:        | 0 Total:          |                   |
| Error FTNI                    |                                       | company/subsidiary |              | M A Pa               | ge1 🕨 🕅 💋            | Action - Items:       | 5 Total:          | \$5,2             |                   |

Figure 16: Queues Window

## Viewing the Contents of a Queue

To view the contents of a queue, click the **toggle button** (at the left of the queue bar). The queue expands, revealing the items it contains.

To close the detail view of a queue, click the toggle button again. The queue collapses to the bar view.

## Locating an Item

To locate a specific item in a queue, you can easily do so by sorting the queue in which you believe it is contained. You can then sort the queue by the column that will make it easiest to locate the item.

RDC: User Guide

U E<u>x</u>it •

\$15,669.73

\$55,008.62 \$1,100,702,35

\$0.00

\$0.00

\$5,250.00

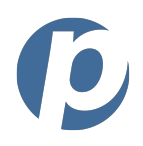

For example, if you know the amount of the item, click the Amount column heading. The column will then sort the entire queue by amount in ascending order. If you wish to sort the queue in descending order, simply click the Amount column heading again. Note that the arrow in the heading column will now be pointing down. See the column heading examples below.

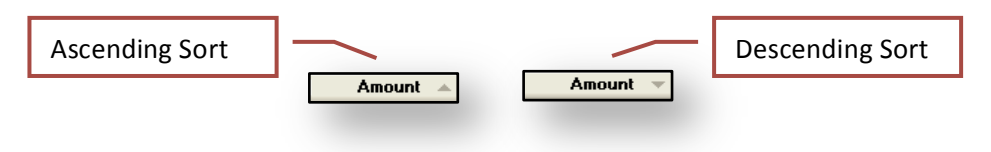

Figure 17: Queue Column Sorting Example

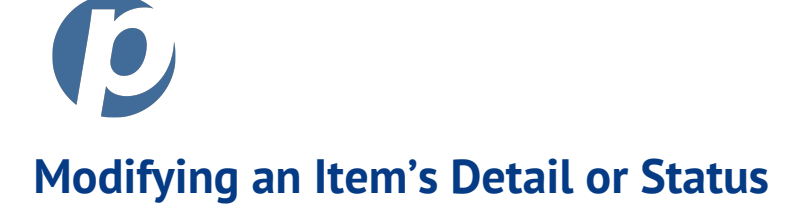

# **Changing the Status of Selected Items**

To modify an item's detail, perform the following steps:

- 1. If you're not using the Scan Review tab of the Scan Window, locate the item you wish to modify and **double-click** anywhere on the item line. The Review Detail window is displayed [Figure 18], populated with the item's detail.
- 2. Use the **Item Action buttons** or the **Item Action drop-down menus** to change the status of the item.
- 3. If you specify See Notes as a reason for the current status, be sure to enter your comments/directions in the Notes and Custom Data field.
- 4. To move to the next item, use the **item scroll arrows**.
- 5. If using the Review Detail window, when finished, **close the window**.

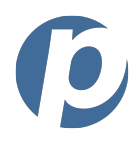

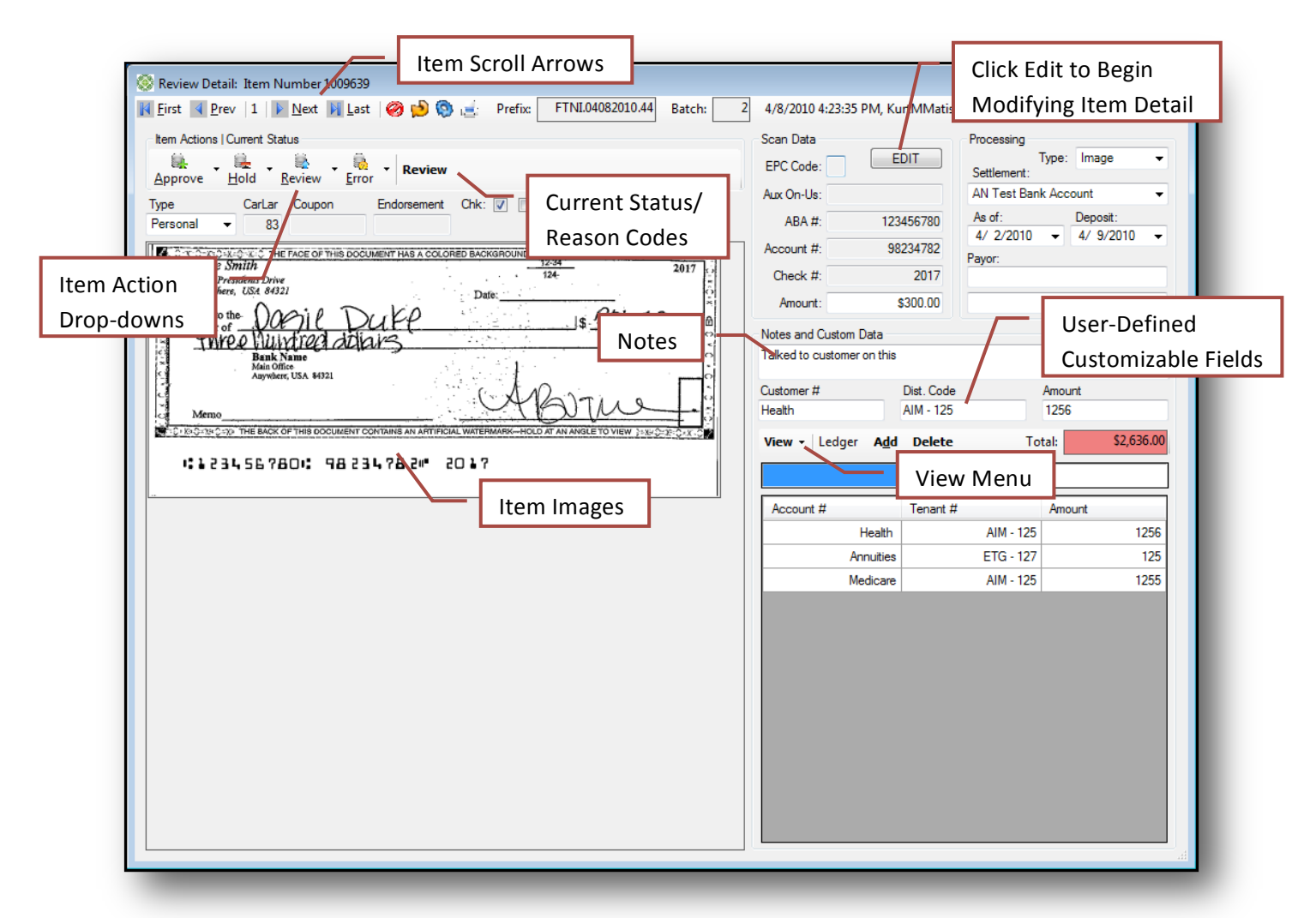

#### Figure 18: Review Detail Window

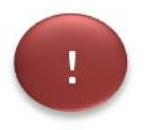

If you set an item's status to **Discard**, the item will not be displayed in any of the queues. The only way to view that item is through the Search Function. For more information see the *Performing Searches* section of this guide.

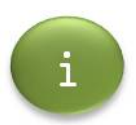

Once an item has been transmitted, its status and most fields cannot be changed.
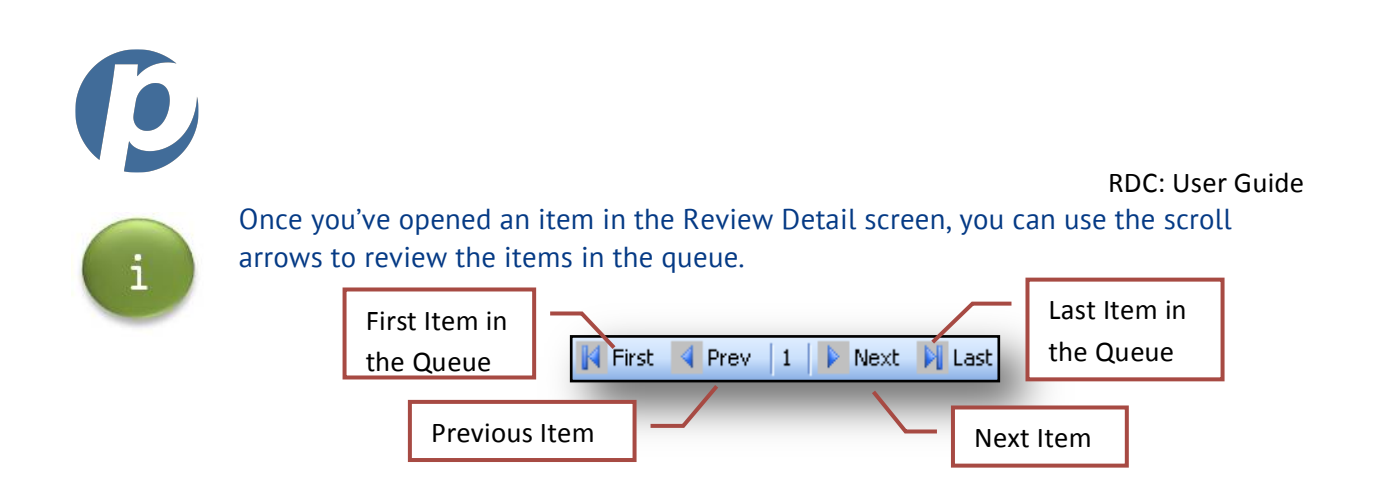

# Modifying Item Detail

To modify an item's detail, perform the following steps:

- 1. Locate the item you wish to modify and **double-click** anywhere on the item line. The Review Detail window is displayed [Figure 18], populated with the item's detail.
- 2. Click **Edit**. The previously protected fields (shaded in grey) can now be edited.
- 3. When finished editing, click **Lock** and close the window. The changes you made are saved.

## Item Detail Fields

The following is the list of item detail fields.

| Field                                                                                          | Description                                                                                                    |  |
|------------------------------------------------------------------------------------------------|----------------------------------------------------------------------------------------------------|--|
| EPC Code                                                                                       | External Processing Code.                                                                                                    |  |
| Aux On-Us                                                                                      | Auxiliary On Us Field.                                                                                                    |  |
| ABA #                                                                                          | Routing number (American Banking Association #).                                                                                                    |  |
| Account #                                                                                      | Bank account number.                                                                                                    |  |
| Check #                                                                                        | Check number.                                                                                                    |  |
| Amount                                                                                         | Check amount.                                                                                                    |  |
| Туре                                                                                           | Image and ACH options.                                                                                                    |  |
| Settlement                                                                                     | Settlement account.                                                                                                    |  |
| As of Date The default is the scan date, but users can set this date either in the the future. |                                                                                                    |  |
| Deposit Date                                                                                   | The default is the scan date, but users can set a date in the future. The item will not be transmitted to the bank until the Deposit Date is reached. |  |
| Payor                                                                                          | Payor name (first name, middle initial and last name).                                                                                                |  |

### Table 6: Item Detail Fields

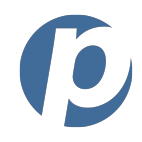

| Field                                                                                                    | Description              |
|----------------------------------------------------------------------------------------------------|--------------------------|
| Notes and Custom<br>Data                                                                                                    | Notes related to status. |
| F1 – F3 Your company may use these fields to retain particular types of dat don't know how these fields are used, contact your branch/site adm |                          |

## **Right-Click Menu Options**

From the Scan Review and Scan Repair tabs of the Scan page and the Queues page, you may rightclick on an item or group of items and a list of menu options is displayed [Figure 19]. Using this menu, you can change the status of f a single item or multiple items easily.

| Approve Selected | l |
|------------------|---|
| Approve All      | l |
| Hold Selected    |   |
| Hold All         |   |
| Error Selected   |   |
| Discard Selected |   |
| Refresh Queues   |   |
| Export           |   |

#### Figure 19: Right Click Menu

#### Table 7: Right-Click Menu Options

| Menu Option      | Description                                                                                                    |  |  |
|------------------|----------------------------------------------------------------------------------------------------|--|--|
| Approve Selected | Moves the highlighted items to the Approved Queue.                                                                      |  |  |
| Approve All      | Moves all items within that queue to the Approved Queue.                                                                |  |  |
| Review Selected* | Moves the highlighted items to the Review Queue.                                                                        |  |  |
| Review All*      | Moves all items within that queue to the Review Queue.                                                                  |  |  |
| Hold Selected    | Moves the highlighted items to the Hold Queue.                                                                          |  |  |
| Hold All         | Moves all items within that queue to the Hold Queue.                                                                    |  |  |
| Error Selected   | Moves the highlighted items to the Error Queue                                                                          |  |  |
| Discard Selected | Discarded items will not be shown in any queue. Visibility to discarded items is only available via the search function |  |  |
| Refresh          | Refreshes the information within that queue                                                                             |  |  |

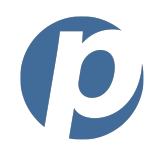

| Menu Option | Description                               |
|-------------|-------------------------------------------|
| Export      | This will display the Export Data window. |

\*Not shown on figure above

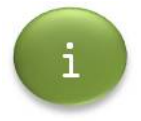

Depending on your entitlement settings, you may not be able to view the Export Data window. For access, contact your administrator.

# **Using Hotkeys**

From the Scan Review and Scan Repair tabs of the Scan page, you can use hotkeys to change the status of an item or group of items.

| Hot Key | Description                                                       |  |  |
|---------|-------------------------------------------------------------------|--|--|
| Alt + A | Changes the item's status to Approve.                             |  |  |
| Alt + H | Changes the item's status to Hold.                                |  |  |
| Alt + R | Changes the item's status to Review.                              |  |  |
| Alt + E | Changes the item's status to Error.                               |  |  |
| Alt + F | Displays the first item in the queue in which you are working.    |  |  |
| Alt + L | Displays the last item in the queue in which you are working.     |  |  |
| Alt + N | Displays the next item in the queue in which you are working.     |  |  |
| Alt + P | Displays the previous item in the queue in which you are working. |  |  |

#### Table 8: Scan Review and Scan Repair Hot Keys

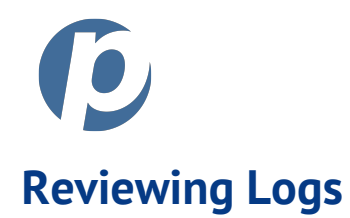

The RDC application maintains two types of logs:

- Change Log If an item is changed after it is created, it is recorded in the Change Log.
- Quality Assurance Log The RDC application assesses the quality of the image, MICR, etc. and records this information.
- Ledger The default view is the Ledger. It may be used to capture payment data used for back-office integration.

| 🔆 FTNI RDC - [Scan Control]                                                |                          |                                                |
|----------------------------------------------------------------------------|--------------------------|------------------------------------------------|
| File Tools Setup Help                                                      |                          |                                                |
| 🟫 📦 🔛 🏛 읃 🔍 🌎<br>Home Scan Queues EPay Messages(1023) Search Reports       |                          | Exit                                           |
| Scan Control Scan Review Scan Repair (0)                                   |                          |                                                |
| 🚺 First 🖪 Prev   0 of 0   🕨 Next 🛐 Last   🔕 😒 🧐 🍓 Prefix: 🕅 FTNI.10202011. | 1421 Batch: 2 MM/DD/YY   | YY ##:##, User                                 |
| Item Actions   Current Status                                              | Scan Data                | Processing                                     |
| Approve Hold Review Error                                                  | EPC Code: EDIT           | Settlement:                                    |
| Type CarLar Coupon Endorsement Chk: 🔽 🥅                                    | Aux On-Us:               | Chase Operating Account                        |
| Cpn: 🔽                                                                     | ABA #:                   | As of: Deposit:<br>10/20/2011 	v 10/20/2011 	v |
|                                                                            | Account #:               | Payor:                                         |
|                                                                            | Check #:                 |                                                |
|                                                                            | Amount:                  |                                                |
|                                                                            | Notes and Custom Data    |                                                |
|                                                                            |                          |                                                |
|                                                                            | Policy # Policy Typ      | pe Agency Office                               |
|                                                                            |                          |                                                |
|                                                                            | View - Ledger Add Delete | Total:                                         |
|                                                                            | Ledger                   |                                                |
|                                                                            | Quality Assurance Log    | Amount Col5 Col6                               |
| View Drop-                                                                 |                          |                                                |
| down Menu                                                                  |                          |                                                |
|                                                                            | *                        |                                                |
|                                                                            |                          |                                                |
|                                                                            |                          |                                                |
|                                                                            |                          |                                                |
|                                                                            |                          |                                                |
|                                                                            |                          |                                                |
|                                                                            |                          |                                                |
|                                                                            |                          |                                                |

### Figure 20: Reviewing Logs Menu

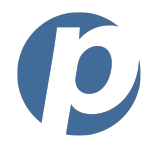

## **Navigating the Logs**

To review a log, locate the **View** drop-down menu [Figure 21] in either the Scan Review tab or in the Review Detail screen and **select the log** you wish to review. The log is displayed.

| Ledger                |  |  |  |
|-----------------------|--|--|--|
| Quality Assurance Log |  |  |  |
| Change Log            |  |  |  |

### Figure 21: View Drop-down Menu

## **Using the Ledger**

Depending on your business needs and rules, you may work with the ledger section of the review screen. The ledger section is a user-defined customizable ledger which can be reflected in many different manners. It acts as a basic ledger.

| View - Ledger | A <u>d</u> d Delete | Total:       | \$200.00 |
|---------------|---------------------|--------------|----------|
|               | 101                 | *            |          |
| Customer Num  | Dist. Code          | Split Amount |          |
| 123           | 1                   | 101          | 50       |
| 45            | 6                   | 101          | 50       |
| 78            | 3                   | 101          | 50       |
| 15:           | 9                   | 101          | 50       |

Figure 22: Ledger Example

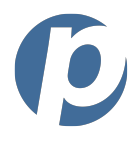

# **Reviewing the Quality Assurance Log**

To view the Quality Assurance Log, locate the **View** drop-down menu in either the Scan Review tab or in the Review Detail screen and select **Quality Assurance Log**. The quality Assurance Log is displayed.

| View 👻 Quality Assurance Log |           |       |                                      |  |
|------------------------------|-----------|-------|--------------------------------------|--|
| Source                       | Field     | Value | Info                                 |  |
| DCC                          | Image     | 128   | <= 256 Minor, <= 512 Mid, > 512 Sign |  |
| DCC                          | Contrast  | 450   | Varies                               |  |
| DCC                          | MICR      | 10    | Best Possible, MICR, E13B Good       |  |
| DCC                          | Black%    | 8     | Varies                               |  |
| DCC                          | Speckles- | 396   | Varies                               |  |

#### Figure 23: Quality Assurance Log Example

### **Quality Assurance Log Fields**

The following is the list of Quality Assurance Log fields.

### Table 9: Quality Assurance Log Fields

| Field  | Description                                                      |  |
|--------|------------------------------------------------------------------|--|
| Source | Source of the image.                                             |  |
| Field  | Attribute that is being assessed.                                |  |
| Value  | Number representing the quality of the attribute being assessed. |  |
| Info   | Description of the value ranges (e.g., highest possible value).  |  |

If an item is flagged, you can use the Quality Assurance Log to determine the reason.

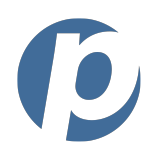

| View 👻 Quality Assurance Log |           |       |                                    |  |
|------------------------------|-----------|-------|------------------------------------|--|
| Source                       | Field     | Value | Info                               |  |
| Scan                         | Image     | 512   | < 256 OK, < 512 Warn, >= 512 Error |  |
| Scan                         | Contrast  | 600   | Varies                             |  |
| Scan                         | MICR      | 1     | MICR/OCR Bad                       |  |
| Scan                         | Black%    | 9     | Varies                             |  |
| Scan                         | Speckles- | 260   | Varies                             |  |

#### Figure 24: Flagged Item's Quality Assurance

# **Reviewing the Change Log**

To view the Change Log, locate the **View** drop-down menu in either the Scan Review tab or in the Review Detail screen and select **Change Log**. The Change Log is displayed.

| View 👻 Change Log |       |        |            |              |
|-------------------|-------|--------|------------|--------------|
| Time              | User  | Field  | Old        | New          |
| 4/29/2008 4:01:06 | Brian | Status | Review     | Hold: User   |
| 4/29/2008 4:01:15 | Brian | Status | Hold: User | Approved:    |
| 4/29/2008 5:29:44 | Brian | Status | Approved:  | Review: User |

#### Figure 25: Change Log Example

### **Change Log Fields**

The following is the list of Change Log fields.

#### Table 10: Change Log Fields

| Field | Description                                              |
|-------|----------------------------------------------------------|
| Time  | Date and time when change occurred.                      |
| User  | User who performed the action that result in the change. |
| Field | Field that was changed.                                  |
| Old   | Value of the field prior to the change.                  |
| New   | Value of the field after the change.                     |

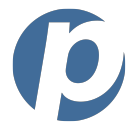

There are three types of electronic payments the application can transmit:

- EPayment
- ACH Terminal
- Credit Card Terminal

All of these payment types are entered in the Epay section of the application.

### **Navigating the EPay Window**

Using the application you can save customer's contact information, banking information and payment profiles. Doing this provides for quicker and more efficient payment processing.

| 🔆 FTNI RDC - [EPayForm]              | Search Euroction                                                                                                    |
|--------------------------------------|----------------------------------------------------------------------------------------------------|
| <u>File Tools Setup H</u> elp        | When Ready,                                                                                                    |
| Home Scan Queues EPay Messages(1016) | Search Reports Click Submit                                                                                                    |
| Site: <all sites=""></all>           | Please verify the client and select or enter the payment method. When the client and payment method are correct complete the processing fields at Customer Setup |
| Name Alter At Lawn and Garden        | Client Information New Edit Delete Show Detail                                                                                                    |
| Abby Blalock FTNI                    | Name Cust ID Address City State Zin Code Phone A1 Lawn and Garden Razor 1234 Hickory Lane Payment Setup 83 4024568935                                            |
| ABName1 ABName2<br>52343211A FTNI    | Payment Method New Edit Delete Show Detail ACH Payment                                                                                                    |
| Ali Back and Body<br>4540012 FT/II   | Name         Account         Billing Info           Laws to Laws Reads         D_VVVV2122         Name: A1 Lawn and Garden         ✓ Matches Client              |
| Search Results                       | Address: 1234 Hickory Lane Suite 100                                                                                                    |
| Window                               | City<br>Omaha Payment Details                                                                                                    |
| Auction Payment Network              | Payment Clear EPayment ACH Terminal CC Terminal                                                                                                    |
| Auction Payment Network              | Profile Processing Notes and Custom Data                                                                                                    |
| Bayshore City Grant FTNI             | Trans Type: TEL T Payment Type                                                                                                    |
| Bayshore City Schools                | action Changes nt:                                                                                                    |
| Found 149 Accounts                   | Ledger Add Delete Total:                                                                                                    |
| Transactions Edit Delete Show Detail | Chase Operating Account                                                                                                    |
| <pre>All Payments&gt; 0</pre>        | As of Date: 10/20/2011 Fee Type Status Test Col4 Col5 Col6                                                                                                    |
| <non recurring=""> 0</non>           | Recurring                                                                                                    |
| Car Payment Monthly 0                | Setup None Payment Setup Ledger Details                                                                                                    |
|                                      |                                                                                                    |
| NOTE: * indicates a required field   | ransaction Summary                                                                                                    |
|                                      |                                                                                                    |

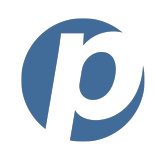

# **Creating a New Customer and Payment Method**

To create a new customer, perform the following steps.

1. From the toolbar, click the **EPay** icon.

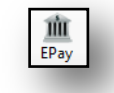

The EPay page is displayed.

- 2. Click on the **New** option (in the Client Information area at the top of Epay page) [Figure 26]. This will open the customer information section and collapse all of the other sections. The Add Customer and Add Pay Method forms are displayed [Figure 27].
- 3. To set up the customer, perform the following steps:
  - a. Select either Individual or Business.
  - b. Enter the **required information** along with any of the additional information you would like to retain (in the Notes field).
- 4. To set up the payment method, perform the following steps:
  - a. Select either **Bank or Card**.
  - b. Enter the **required information**.
- 5. Click **Save**. The customer and payment method are created.

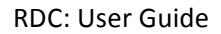

| Add Customer       | Individual O Business  | Add Pay Method   Bank  Card  Save      |
|--------------------|------------------------|----------------------------------------|
| Name 1*            | Name 2                 | Bank Name* ABA Number* Clear           |
| Address 1*         | Address 2              | Account Type* Account Number* Cancel   |
| City               | State Zip Code*        | Use Customer Name Use Customer Address |
| Primary Phone Alte | mate Phone Fax         | Name 1* Name 2                         |
| Email              | Customer ID            | Address 1* Address 2                   |
| SSN/TIN            | Driver's License State | City Stat Payment Method Detai         |

Figure 27: Add Customer and Add Pay Method Forms

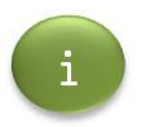

0

To cancel the creation of a new customer, simply click **Cancel**. You'll be returned to the main EPay window. And to clear the forms and start over, simply click **Clear**.

## **Searching for Customers**

To search for customers, perform the following steps.

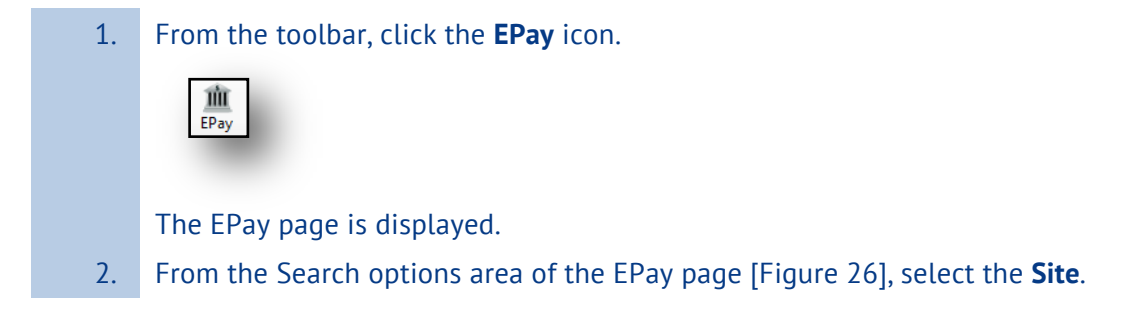

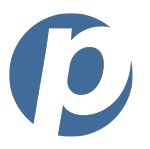

3. Enter the **name** (or part of it) of the customer for which you are searching and click **Search**.

|   | C<br>Search |   |
|---|-------------|---|
| L | Joarch      | 1 |

The list of customers matching the name information you entered is displayed.

## **Creating an EPayment**

To create a new EPayment, perform the following steps.

1. From the toolbar, click the **EPay** icon.

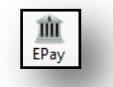

The EPay page is displayed.

- 2. Locate the customer for which you will be making a payment (see the *Searching for Customers* section for more information about doing this).
- 3. Click **EPayment**. The EPayment form is displayed [Figure 28].

Note: This is the form that displays by default.

4. Enter the **required information** and click **Submit**.

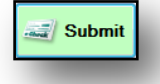

The payment is submitted and a confirmation message is displayed [Figure 29].

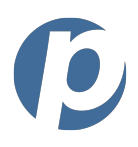

| Profile                | Processing<br>Status:  | Approve -   | Notes and ( | Custom Data  | а          |        |  |
|------------------------|------------------------|-------------|-------------|--------------|------------|--------|--|
|                        | Trans Type:<br>Amount: | TEL 🔻       | Customer #  |              | Dist. Code | Amount |  |
|                        | Settlement:            |             | Ledger      | A <u>d</u> d | Delete     | Total: |  |
|                        | UMB Test A             | ccount 🔻    |             |              |            |        |  |
|                        | As of Date:            | 4/14/2010 - | Account #   | 1            | Tenant #   | Amount |  |
| Save Delete            | Deposit Dt:            | 4/14/2010 - | ]           |              |            |        |  |
| Recurrence<br>Setup No | ne                     |             |             |              |            |        |  |

#### Figure 28: EPayment Form

| EPay Item successfully submitted for processing. |
|--------------------------------------------------|
| ОК                                               |

### Figure 29: EPayment/ACH Confirmation Message

# **Creating an ACH Payment**

To create a new ACH payment, perform the following steps.

| 1. | From the toolbar, click the <b>EPay</b> icon.                                                                                                    |
|----|----------------------------------------------------------------------------------------------------|
|    | <b>m</b><br>EPay                                                                                                    |
|    | The EPay page is displayed.                                                                                                    |
| 2. | Locate the customer for which you will be making a payment (see the <i>Searching for Customers</i> section for more information about doing this). |
|    |                                                                                                    |

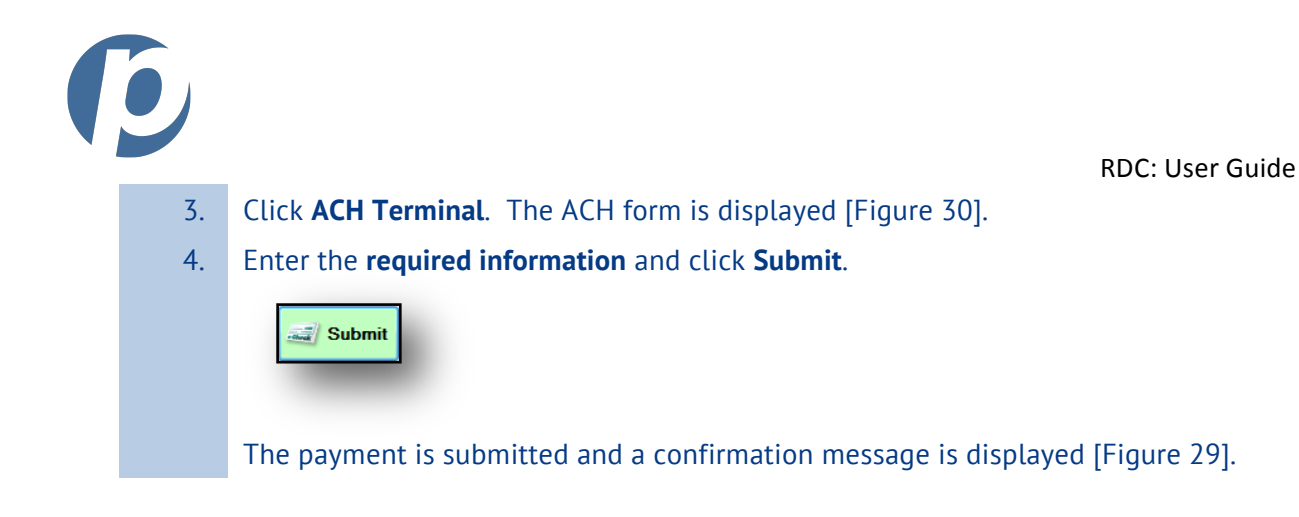

| Payment       | t                                                       | Clear                  |   | EPayment                 | ACH Term      | inal CC Termi              | inal      |                                       |
|---------------|---------------------------------------------------------|------------------------|---|--------------------------|---------------|----------------------------|-----------|---------------------------------------|
| Name:         | A1 Lawn and<br>1234 Hickory<br>Suite 100<br>Omaha, NE 5 | Garden<br>Lane<br>6783 |   | (Clear next to search re | emoves payor) | Deposit Date:<br>4/14/2010 | SEC Type: | 0                                     |
| PAY<br>THE    | to<br>Order of                                          | Settlement:            |   |                          | •             |                            | Amount:   |                                       |
| Aw            | nount                                                   |                        |   |                          |               |                            | DOLLARS   | Sac. All Photosoft<br>Lacing St. Back |
| Bank:         | Love to Loan                                            | Bank                   |   | •                        |               |                            |           |                                       |
| Type:<br>MEMO | Checking                                                | •                      |   |                          |               |                            |           |                                       |
| ÷             | 123                                                     | 3456780                |   | B-XXXX3123               | II <b>-</b>   | 0                          |           |                                       |
|               | 12.                                                     |                        | - | 570003123                |               |                            | _         |                                       |

#### Figure 30: ACH Form

## **Creating a Credit Card Payment**

To create a new Credit Card payment, perform the following steps.

1. From the toolbar, click the **EPay** icon.

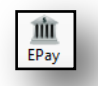

The EPay page is displayed.

- 2. Locate the customer for which you will be making a payment (see the *Searching for Customers* section for more information about doing this).
- 3. Click **CC Terminal**. The Credit Card form is displayed [Figure 31].
- 4. Select the tab corresponding to the **type of transaction** (i.e., Sale, Credit, Void, etc.) you will be submitting.

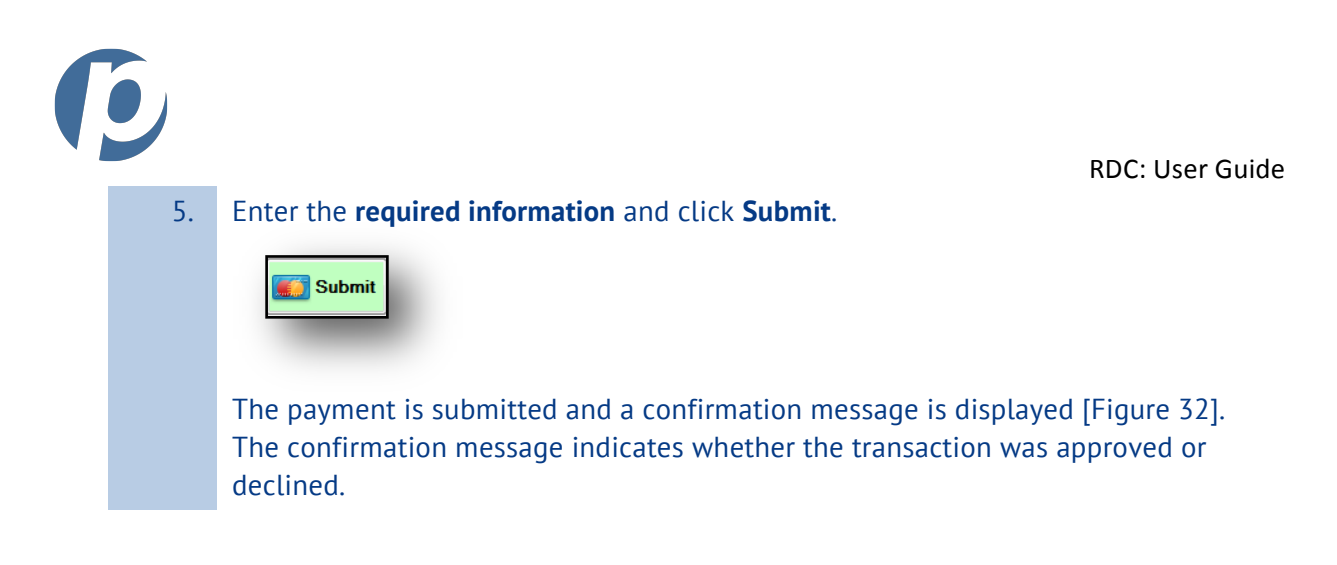

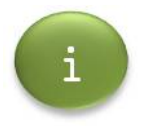

A Credit Card transaction is a submitted for payment immediately.

| Merchant:                                      | Sale Credit Void Au | th Only Capture Reverse Auth |        |
|------------------------------------------------|---------------------|------------------------------|--------|
|                                                |                     |                              |        |
| Use EPay Customer Data                         | * Card Number:      | * Expiration:                | (MMYY) |
| EPay ID:                                       | * Charge Amount:    | CVV2/CVC:                    |        |
|                                                | Billing Street:     |                              |        |
| S <u>wi</u> pe                                 | Billing Zip:        | Proc Token:                  |        |
|                                                |                     |                              |        |
|                                                | Description:        |                              |        |
|                                                | Customer # :        |                              |        |
|                                                | Dist. Code :        | Amount :                     |        |
| <ul> <li>Indicates a required field</li> </ul> |                     |                              |        |

Figure 31: Credit Card Form

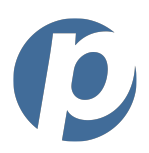

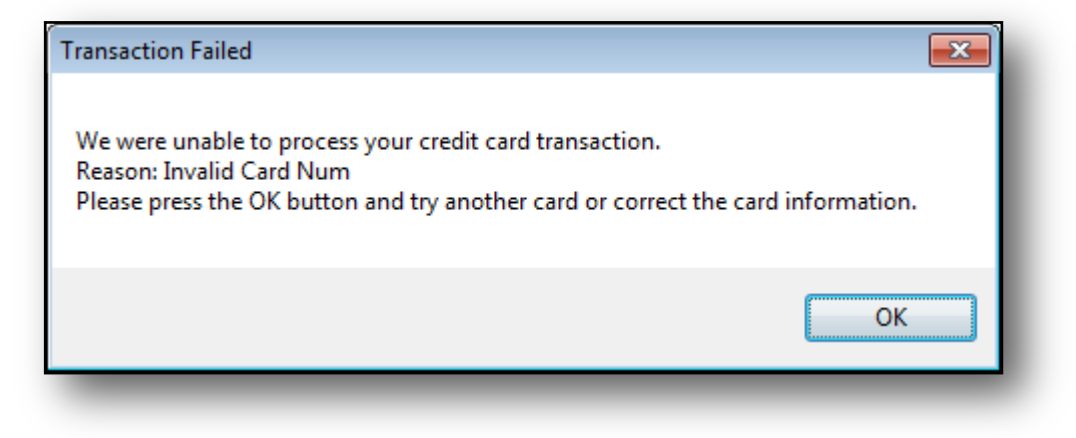

#### Figure 32: Credit Card Confirmation Message

### **Creating a Recurring Payment**

You can enter recurring payments for ACH payments and based on daily, weekly, monthly or yearly intervals. To create a recurring payment, perform the following steps:

| 1. | From the toolbar, click the <b>EPay</b> icon.                                                                                                    |
|----|----------------------------------------------------------------------------------------------------|
|    | EPay EPay                                                                                                    |
|    | The EPay page is displayed.                                                                                                    |
| 2. | Locate the customer for which you will be making a recurring payment (see the <i>Searching for Customers</i> section for more information about doing this). |
| 3. | Click <b>EPayment</b> . The EPayment form is displayed [Figure 28].                                                                                          |
|    | Note: This is the form that displays by default.                                                                                                    |
| 4. | From the Recurrent section of the page, click <b>Setup</b> .                                                                                                 |
|    | Recurrence<br>Setup None                                                                                                    |
|    | The Recurring Payment form is displayed [Figure 33].                                                                                                    |

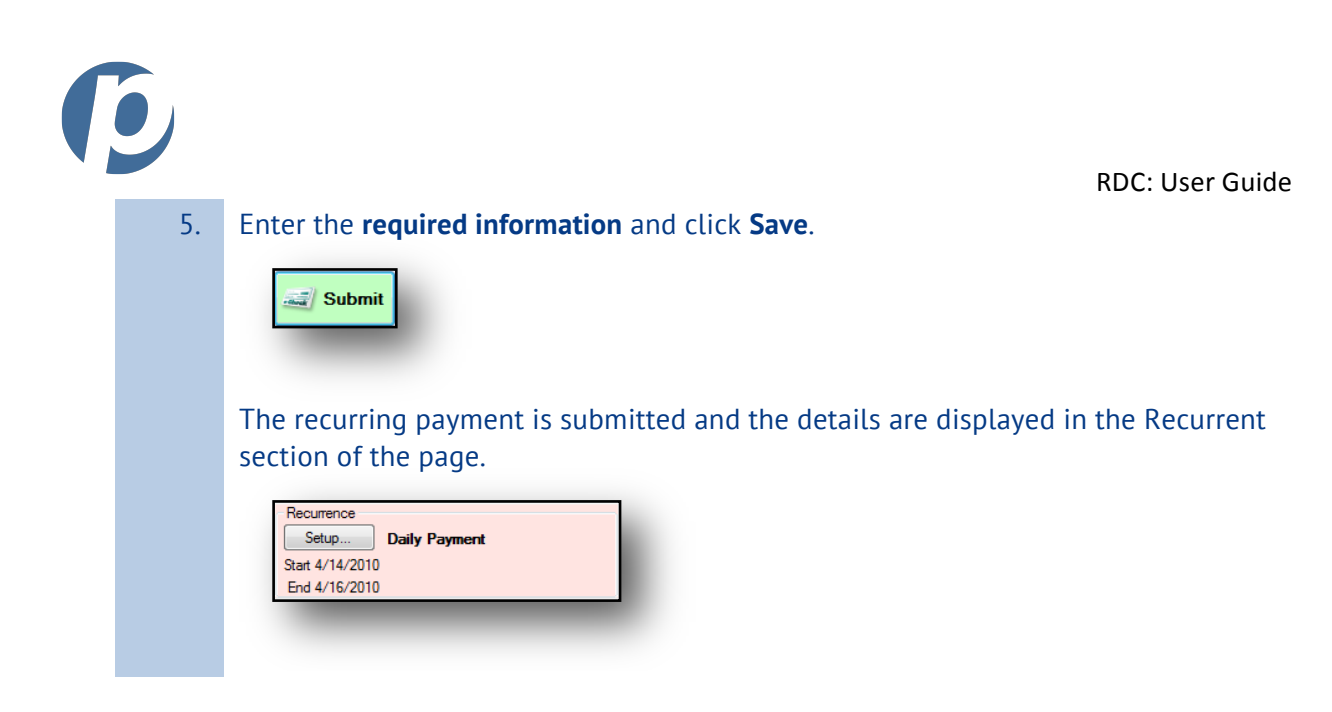

i

The status of a recurring credit card payment must be **Approve**.

| Recurring payment settings         Please complete the fields below.         Note: Recurring settings are not saved with a profile.         Description       Daily         Weekky       Every day(s)         Monthly       Yearly         Range of Occurrence       No End Date (imit of 100 entries)         Start:       4/14/2010         End date:       4/14/2010         Remova       Save                                                                                                    | EPayment        | ACH Termina      | I CC Terminal                      |
|----------------------------------------------------------------------------------------------------|-----------------|------------------|------------------------------------|
| Please complete the fields below.<br>Note: Recurring settings are not saved with a profile.<br>Description Daily<br>Weekly<br>Monthly<br>Yearly<br>Range of Occurrence<br>Start: 4/14/2010 Version<br>End after: occurrences<br>End date: 4/14/2010 Version<br>Remove                                                                                                    | ecurring paymen | t settings       |                                    |
| Note: Recurring settings are not saved with a profile.  Description Daily Weekly Monthly Veekly Yearly Range of Occurrence Start: 4/14/2010 Kend Date (limit of 100 entries) End after: Cocurrences End date: 4/14/2010 Kernova Remova Save Co. Back                                                                                                    | Please complete | the fields below |                                    |
| Description Daily<br>Weekly<br>Monthly<br>Yearly<br>Range of Occurrence<br>Start: 4/14/2010 V<br>End after: occurrences<br>End date: 4/14/2010 V<br>Remove<br>Remove<br>Co. Back                                                                                                    | Note: Recurring | settings are not | saved with a profile.              |
| Jescription Daily Weekly Monthly Yearly Range of Occurrence Start: 4/14/2010 Tend after: End after: End date: 4/14/2010 Tend after: Cocurrences End date: 4/14/2010 Tend date: 4/14/2010 Tend date: 4                                                                                                    |                 | -                |                                    |
| Weekky Weekky Workhy Yeary Range of Occurrence Start: 4/14/2010 Kernove End after: Coccurrences End date: 4/14/2010 Kernove Coc Back                                                                                                    | Jescription     | O Daily          |                                    |
| Monthly<br>Yearly<br>Range of Occurrence<br>Start: 4/14/2010 V No End Date (limit of 100 entries)<br>End after: occurrences<br>End date: 4/14/2010 V<br>End date: 4/14/2010 V<br>End date: 4/14/2010 |                 | Weekly           | <ul> <li>Every day(s)</li> </ul>   |
| Yearly Range of Occurrence Start: 4/14/2010      No End Date (limit of 100 entries)     End after: occurrences     End date: 4/14/2010      Remove                                                                                                    |                 | Monthly          | Every Weekday                      |
| Range of Occurrence<br>Start: 4/14/2010 Vo End Date (limit of 100 entries)<br>End after: occurrences<br>End date: 4/14/2010 V                                                                                                    |                 | Yearly           |                                    |
| Start: 4/14/2010 No End Date (limit of 100 entries)<br>End after: occurrences<br>End date: 4/14/2010 v                                                                                                    | Range of Occur  | ence             |                                    |
| End after: occurrences<br>End date: 4/14/2010                                                                                                    | Start: 1/11/2   | 010 🔲 🚽          | No End Date (limit of 100 entries) |
| End date: 4/14/2010                                                                                                    | Statt. 4/14/2   | 010              | End after: occurrences             |
| Remove Save Go Back                                                                                                    |                 |                  | Cad data: 4/14/2010 ==             |
| Remove Save Go Back                                                                                                    |                 |                  | C End date: 4/14/2010 m +          |
| Remove Save Go Back                                                                                                    |                 |                  |                                    |
| Tomove Save Go back                                                                                                    |                 | Rer              | move Save Go Back                  |
|                                                                                                    |                 |                  |                                    |

#### Figure 33: Recurring Payment Form

## **Reviewing Transactions**

To review transactions for a selected customer, perform the following steps.

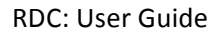

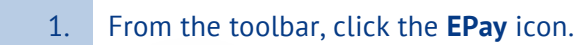

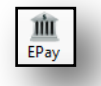

The EPay page is displayed.

- 2. Locate the customer for which you will be reviewing transactions (see the *Searching for Customers* section for more information about doing this).
- 3. From the Transaction section of the page, double-click the **transaction group**. The list of pending and processed payments is displayed [Figure 34].
- 4. Double-click on any of the **transactions** to view the full detail. The Review Detail page is displayed populated with the payment detail [Figure 35].

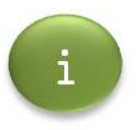

A pending payment may be changed. However, a processed payment cannot be changed

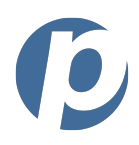

| Site: Financial Transmission N | Network In 👻 |             | Pending Paymer | nts        |                      |                       |          |         |             |                 |                |   |
|--------------------------------|--------------|-------------|----------------|------------|----------------------|-----------------------|----------|---------|-------------|-----------------|----------------|---|
| Name: d                        | <u>Clear</u> | Search      | ltem 🔻         | Date       | ABANumber<br>/CC-Ref | Account<br>/CC-Number | Amount   | Process | Settlement  | Deposit<br>Date | Status         |   |
| Name                           |              | *           | 681394         | 12/30/2009 | 123456780            | B-XXXX3123            | \$540.73 | TEL     | 1234567     | 12/25/20        | Approved       |   |
| A1 Lawn and Garden<br>Bazor    |              |             | 681393         | 12/30/2009 | 123456780            | B-XXXX3123            | \$540.73 | TEL     | 1234567     | 11/25/20        | Approved       |   |
| Andrew Jones                   | ETNI         |             | 681392         | 12/30/2009 | 123456780            | B-XXXX3123            | \$540.73 | TEL     | 1234567     | 10/25/20        | Approved       | Ξ |
| Brad Grier                     |              |             | 681391         | 12/30/2009 | 123456780            | B-XXXX3123            | \$540.73 | TEL     | 1234567     | 9/25/2012       | Approved       |   |
| Dude                           | FTNI         |             | 681390         | 12/30/2009 | 123456780            | B-XXXX3123            | \$540.73 | TEL     | 1234567     | 8/25/2012       | Approved       |   |
| Dave Midgley                   | FTNI         |             | 681389         | 12/30/2009 | 123456780            | B-XXXX3123            | \$540.73 | TEL     | 1234567     | 7/25/2012       | Approved       | μ |
| Jane Doe John Doe              | FTNI         |             | 681388         | 12/30/2009 | 123456780            | B-XXXX3123            | \$540.73 | TEL     | 1234567     | 6/25/2012       | Approved       |   |
| los Ploud                      | 1.118        | =           | 681387         | 12/30/2009 | 123456780            | B-XXXX3123            | \$540.73 | TEL     | 1234567     | 5/25/2012       | Approved       |   |
|                                | FTNI         |             | 681386         | 12/30/2009 | 123456780            | B-XXXX3123            | \$540.73 | TEL     | 1234567     | 4/25/2012       | Approved       |   |
| John Doe                       | FTNI         |             | 681385         | 12/30/2009 | 123456780            | B-XXXX3123            | \$540.73 | TEL     | 1234567     | 3/25/2012       | Approved       |   |
| John Doe                       | FTNI         |             | 681384         | 12/30/2009 | 123456780            | B-XXXX3123            | \$540.73 | TEL     | 1234567     | 2/25/2012       | Approved       |   |
| Jones Garfield                 |              |             | 681383         | 12/30/2009 | 123456780            | B-XXXX3123            | \$540.73 | TEL     | 1234567     | 1/25/2012       | Approved       |   |
|                                | FTNI         |             | 681382         | 12/30/2009 | 123456780            | B-XXXX3123            | \$540.73 | TEL     | 1234567     | 12/25/20        | Approved       |   |
| Todd Adelgren                  | FTNI         |             | 681381         | 12/30/2009 | 123456780            | B-XXXX3123            | \$540.73 | TEL     | 1234567     | 11/25/20        | Approved       |   |
| Todd Jones                     | FTNI         | -           | C01200         | 12/20/2000 | 100450700            | B VVVV1100            | 6540.70  | TEI     | 1004507     | 10/25/20        | A              | - |
| Found 11 Accounts              |              |             | Processed Paym | ients      |                      |                       |          |         |             |                 |                |   |
| Transactions Edit De           | elete I      | Hide Detail | ltem 🔻         | Date       | ABANumber<br>/CC-Ref | Account<br>/CC-Number | Amount   | Process | s Settlemer | nt Depos        | it<br>e Status |   |
| Description                    | Period       | Count       |                |            |                      |                       |          |         |             |                 |                |   |
| <all payments=""></all>        |              | 35          |                |            |                      |                       |          |         |             |                 |                |   |
| <non recurring=""></non>       |              | 2           |                |            |                      |                       |          |         |             |                 |                |   |
| Car Payment                    | Monthly      | 33          |                |            |                      |                       |          |         |             |                 |                |   |
|                                |              |             |                |            |                      |                       |          |         |             |                 |                |   |
|                                |              |             |                |            |                      |                       |          |         |             |                 |                |   |
|                                |              |             |                |            |                      |                       |          |         |             |                 |                |   |
|                                |              |             |                |            |                      |                       |          |         |             |                 |                |   |
|                                |              |             |                |            |                      |                       |          |         |             |                 |                | _ |

Figure 34: Payment (Pending and Processed) Transaction Detail Forms

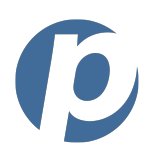

| Review Detail: Item Number 681387 Recurring Group: Car Payment                                                                                 |                                     |                                 |
|----------------------------------------------------------------------------------------------------|-------------------------------------|---------------------------------|
| Image: First         Prev         10         Prev         Last         Prefix:         FTNL12302009.1103         Batch:         0         12/3 | 30/2009 4:20:22 PM, ID=1103 SiteID: | 119                             |
| Item Actions   Current Status                                                                                                    | EPay Data                           | Processing                      |
| Approve Hold Review Error                                                                                                    | C/D Code: EDIT                      | Settlement:                     |
| Type Account Type                                                                                                    | Bank Name: Love to Loan Bank        | Test Account 👻                  |
| EPAY ACH V Checking                                                                                                    | ABA #: 123456780                    | As of: Deposit:                 |
| EPav ACH Item.                                                                                                    | Account #: 123123123                | Pavor:                          |
|                                                                                                    | Check #:                            | A1 Lawn and Garden , Site: FTNI |
|                                                                                                    | Amount: \$540.73                    |                                 |
| A1 Lawn and Garden , Site: FTNI                                                                                                    | Notes and Custom Data               |                                 |
| Date: 05/25/2012                                                                                                    |                                     |                                 |
| Pay to the                                                                                                    | Customer # Dist. Code               | Amount                          |
| five hundred fourty and 73/100 DOLLARS                                                                                                    |                                     |                                 |
| EPay ACH                                                                                                    | View - Ledger A <u>d</u> d Delete   | Total: \$540.73                 |
| Not a valid image<br>replacement document                                                                                                    |                                     |                                 |
| Memo                                                                                                    |                                     |                                 |
|                                                                                                    | Account # Tenant #                  | Amount                          |
| 1.1234.567801. 123123123"                                                                                                    | 45507                               | 34.38                           |
|                                                                                                    | 45567                               | 34676 505.75                    |
|                                                                                                    |                                     |                                 |
|                                                                                                    |                                     |                                 |
|                                                                                                    |                                     |                                 |
|                                                                                                    |                                     |                                 |
|                                                                                                    |                                     |                                 |
|                                                                                                    |                                     |                                 |
|                                                                                                    |                                     |                                 |
|                                                                                                    |                                     |                                 |
|                                                                                                    |                                     |                                 |
|                                                                                                    |                                     |                                 |
|                                                                                                    |                                     | .4                              |

Figure 35: Review Detail Page

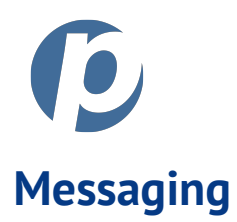

## Navigating the Message Window

Using the Message window, there are several message-related actions that can be performed:

- Create a message
- Save a message to a file outside the RDC application
- Print a message
- Delete a message
- Replay to a message
- Forward a message

| S FTNI RDC [Message View Drop-                                                                                                    |                                                                                                    |
|----------------------------------------------------------------------------------------------------|----------------------------------------------------------------------------------------------------|
| Eile Iopls Setup down Menu                                                                                                    |                                                                                                    |
| Home Scan Queues EPay Verify Messages                                                                                                    | Search Reports New Save As Print Delete Reply Forward Refresh                                                                                                    |
| View -         Inbox         Inbox/Sent           From         Mchael Thompson, michael @FTNI         4/8/2010         Read           AdminANBT, AdminANBT@ANBT         4/7/2010         Read           AdminANBT, AdminANBT@ANBT         4/7/2010         Read           AdminANBT, AdminANBT@ANBT         4/7/2010         Read           AdminANBT, AdminANBT@ANBT         4/7/2010         Read           AdminANBT, AdminANBT@ANBT         3/32/2010         Read           Markinike Processing MISMATCH         11:15:14         Read           James Smith, jamessmith@FTNI         3/32/2010         Read           WARNING Processing MISMATCH         3:52:24         Read           Michael Thompson, michael@FTNI         3/22/2010         Read           James Smith, jamessmith@FTNI         3/22/2010         Read           James Smith, jamessmith@FTNI         3/22/2010         Read           Brian Grier, Brian@FTNI         3/22/2010         Read           WARNING Processing MISMATCH         11:09:57         Read | Upload batch timeout retry 0       Michael Thompson, michaelt@FTNI         Serit: 4/8/2010/2:45:34 PM       Message-related lcons         To: Customer Service and Support. System Issues       Message-related lcons        Application Message       ERROR: Session has timed out. Please retry last action or exit application and login again.         Content of       Selected Message         Message List       Selected Message |

#### Figure 36: Messages Window

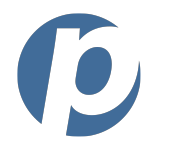

#### Table 11: Messages Toolbar Icons

| lcon    | Description                                                               |
|---------|---------------------------------------------------------------------------|
| New     | Displays a new Message window.                                            |
| Save As | Saves the selected message.                                               |
| Print   | Prints the selected message.                                              |
| Delete  | Deletes the selected message.                                             |
| Reply   | Initiates a reply to the selected message.                                |
| Forward | Begins the process of forwarding the selected message.                    |
| Refresh | Refreshes the Messages window. Essentially, this checks for new messages. |

## **Reviewing Your Messages**

To review your messages, perform the following steps:

1. From the toolbar, click the **Messages** icon.

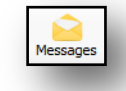

The Messages window is displayed [Figure 36].

2. Select the Inbox or Sent Items using the View drop-down menu.

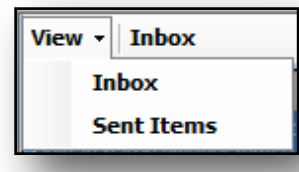

The message list of the selected source (Inbox or Sent Items) is displayed.

3. From the list of messages, click on each. The contents of each message is displayed (to the right of the list).

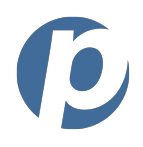

# Sending a Message

You can send messages to other users of the application and to your application support staff. To send a message, perform the following steps:

1. From the toolbar, click the **Messages** icon.

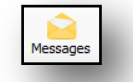

The Messages page is displayed [Figure 36].

- 2. From the message toolbar, click the **New** icon. The New Message window is displayed [Figure 37].
- 3. Use the **To** drop-down menu to select the recipient.
- 4. When sending a message to Support or Customer Service, select a **Category**.
- 5. Enter the **Subject** and type your **message**.
- 6. When you have finished, click **Send**. Your message is sent.

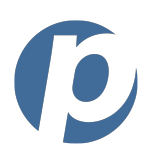

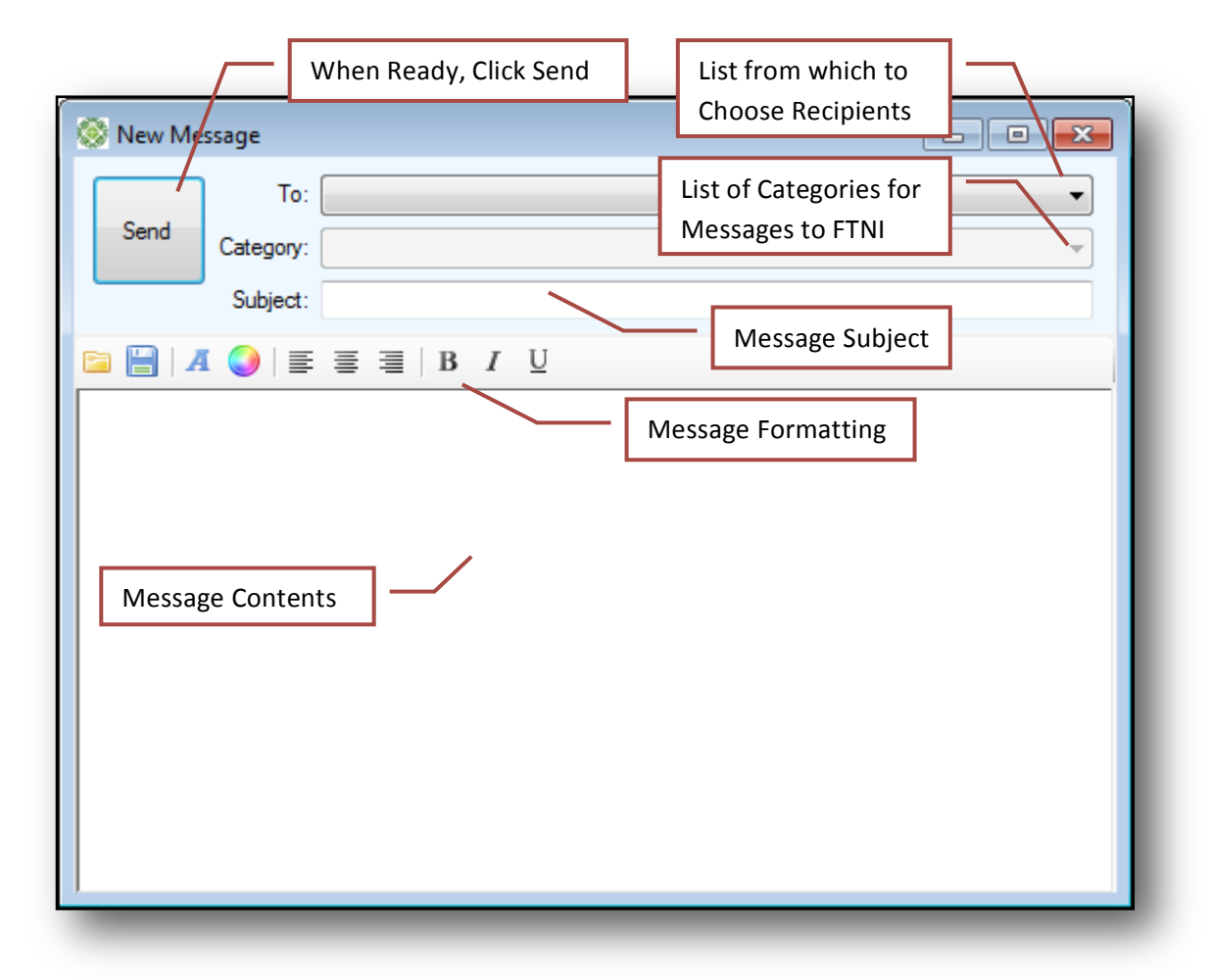

Figure 37: New Message Window

## Saving a Message's Contents to a File

To save the contents of the selected message to a file, simply click the **Save As**. You are then prompted for the file's location, name, etc.

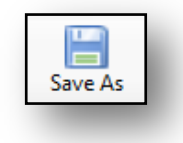

## **Printing a Message**

To print the selected message, simply click the **Print** icon.

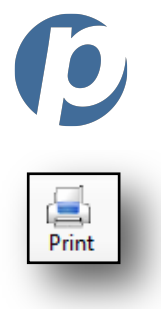

You are prompted to select the printer. Do so and click **OK**. Your report is printed.

# **Deleting a Message**

To delete the selected message, simply click the **Delete** icon.

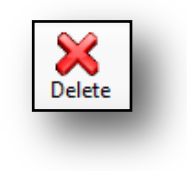

You are prompted to confirm your choice.

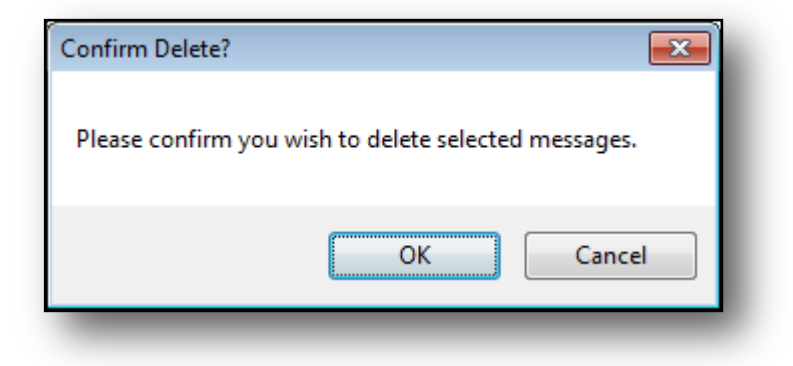

Click **OK**. The message is deleted.

# **Replying to a Message**

To reply to a message, perform the following steps:

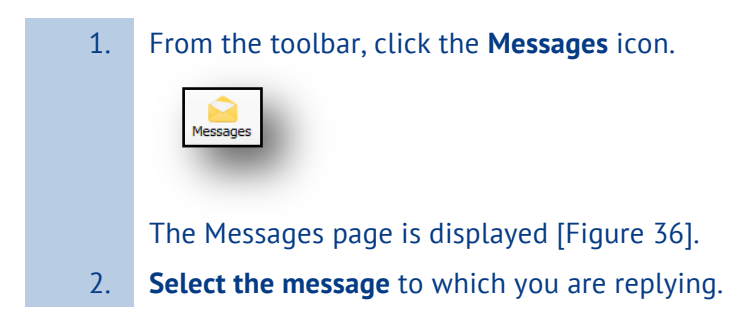

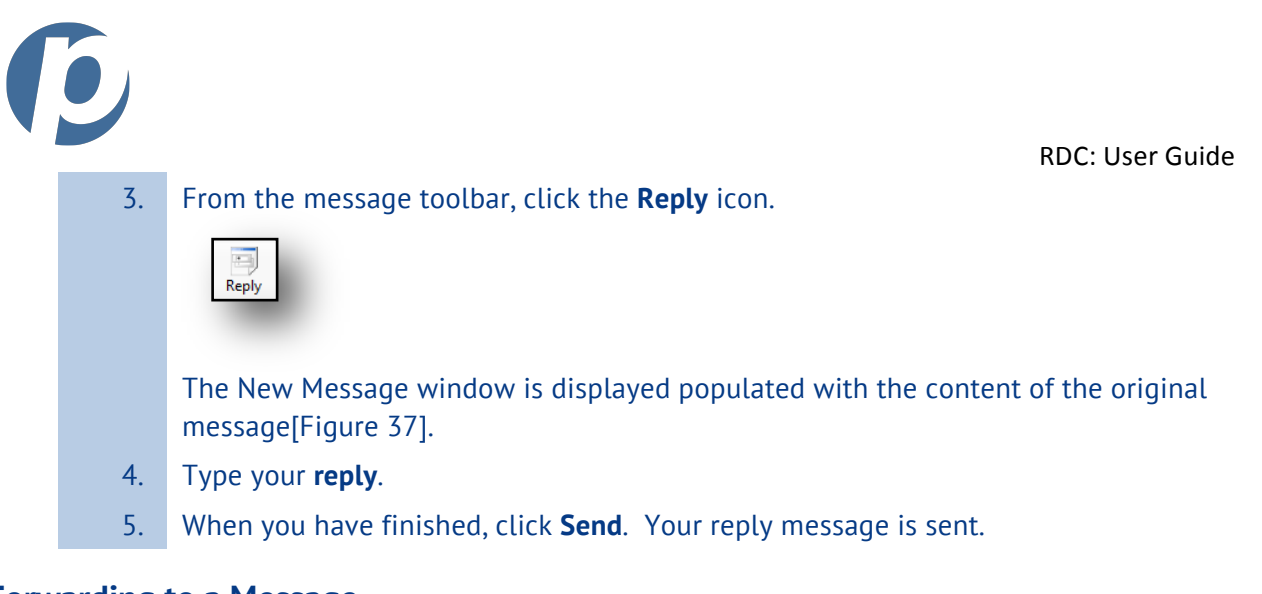

## Forwarding to a Message

To forward to a message, perform the following steps:

| 1. | From the toolbar, click the <b>Messages</b> icon.        |
|----|----------------------------------------------------------|
|    | Messages                                                 |
|    | The Messages page is displayed [Figure 36].              |
| 2. | Select the message you are forwarding.                   |
| 3. | From the message toolbar, click the <b>Forward</b> icon. |
|    | Forward                                                  |
|    | The New Message window is displayed populated            |

The New Message window is displayed populated with the content of the original message[Figure 37].

- 4. Use the **To** drop-down menu to select the recipient.
- 5. When sending a message to Support or Customer Service, select a **Category**.
- 6. Modify the **Subject**, if necessary and type your **reply**.
- 7. When you have finished, click **Send**. Your message is forwarded.

### **Refreshing the Message List**

To refresh the message list (i.e., to check for new messages), simply click the **Refresh** icon.

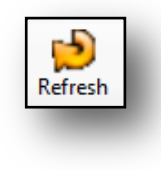

The list of messages in your Inbox is refreshed.

RDC: User Guide

RDC's search function provides you with the ability to search for a range of items or a specific item. You can also specify that the search be performed on Remote Storage (items that have been uploaded) or Archive Storage (records older than 90 days). In addition, you can also specify whether all sites/branches should be searched or a specific site/branch should be targeted.

| FTNI RDC - [S<br>File Tools<br>Crit<br>Scan Queues | Clear Search<br>eria, click Clear<br>Eray Venny Messages System | rch F | Reports | Afte<br>Crite | r Specify<br>eria, Click | ing Searc<br>Search  | h                     | $\square$         | Totals fo<br>Search R | r<br>esults    |
|----------------------------------------------------|-----------------------------------------------------------------|-------|---------|---------------|--------------------------|----------------------|-----------------------|-------------------|-----------------------|----------------|
| Clear                                              | Search                                                          |       |         |               |                          | Item Count:          |                       | 314               | Total Amount:         | \$7,076,269.70 |
| Search Scope                                       | Site                                                            |       | ltem    | Site          | Date 🔺                   | ABANumber<br>/CC-Ref | Account<br>/CC-Number | Check<br>/CC-Cust | Amount                | Status         |
| Archive Storage                                    | Any                                                             |       | 976423  | ATST          | 4/1/2010                 | 123456780            | B-XXXX3748            | 2324              | \$170.63              | Discard        |
| Remote Storage                                     | Search Includes Children                                        |       | 976424  | ATST          | 4/1/2010                 | 123456780            | B-XXXX4782            | 2077              | \$4,013.00            | Discard        |
| Item Type                                          | Date Range                                                      |       | 976425  | ATST          | 4/1/2010                 | 123456780            | B-XXXX4782            | 2083              | \$2,000.00            | Discard        |
| Any 🔹                                              | Scanned Date                                                    |       | 976426  | ATST          | 4/1/2010                 | 123456780            | B-XXXX4782            | 2197              | \$470.00              | Discard        |
|                                                    | From: 4/ 1/2010 -                                               |       | 976427  | ATST          | 4/1/2010                 | 123456780            | B-XXXX4782            | 2072              | \$2,000.00            | Discard        |
|                                                    | 1000. 47 172010 •                                               |       | 976428  | ATST          | 4/1/2010                 | 123456780            | B-XXXX3748            | 2331              | \$446.88              | Discard        |
|                                                    | To: 4/11/2010 -                                                 |       | 976429  | ATST          | 4/1/2010                 | 123456780            | B-XXXX4782            | 2172              | \$40.00               | Discard        |
| Batch ID Range                                     | Item ID Range                                                   |       | 976430  | ATST          | 4/1/2010                 | 123456780            | B-XXXX3748            |                   |                       | Discard        |
| From: 1                                            | From:                                                           |       | 976431  | ATST          | 4/1/2010                 | 123456780            | B-XXXX3748            | Searc             | h Results             | Discard        |
| To: 50000                                          | To:                                                             |       | 976432  | ATST          | 4/1/2010                 | 123456780            | B-XXXX3748            | 2307              | 300.02                | Discard        |
| 10. 00000                                          | 10.                                                             |       | 976512  | ATST          | 4/1/2010                 | 123456780            | B-XXXX3748            | 2324              | \$170.63              | Discard        |
| Dollar Amount Range                                | Settlement Account                                              |       |         |               |                          | 123456780            | B-XXXX4782            | 2077              | \$400.00              | Discard        |
| Min:                                               | Any 🔻                                                           |       | Searc   | h Par         | ameters                  | 123456780            | B-XXXX4782            | 2083              | \$2,000.00            | Discard        |
| Max:                                               |                                                                 |       | 9/6515  | AIST          | 4/1/2010                 | 123456780            | B-XXXX4782            | 2197              | \$478.00              | Discard        |
| Entored Du                                         | tom Status or CC Result                                         |       | 976516  | ATST          | 4/1/2010                 | 123456780            | B-XXXX4782            | 2072              | \$2,000.00            | Discard        |
|                                                    | Item Status of CC-Result                                        |       | 976517  | ATST          | 4/1/2010                 | 123456780            | B-XXXX3748            | 2331              | \$446.88              | Discard        |
| Any                                                | Any                                                             |       | 976518  | ATST          | 4/1/2010                 | 123456780            | B-XXXX4782            | 2172              | \$40.00               | Discard        |
| ABA # or CC-Ref                                    | Account or CC-Number*                                           |       | 976519  | ATST          | 4/1/2010                 | 123456780            | B-XXXX3748            | 2386              | \$700.00              | Discard        |
|                                                    |                                                                 |       | 976520  | ATST          | 4/1/2010                 | 123456780            | B-XXXX3748            | 2254              | \$437.69              | Discard        |
| Check # or CC-Cust                                 | Payor *                                                         |       | 976521  | ATST          | 4/1/2010                 | 123456780            | B-XXXX3748            | 2367              | \$53.02               | Discard        |
|                                                    |                                                                 |       | 976522  | ATST          | 4/1/2010                 | 123456780            | B-XXXX4782            | 2187              | \$2,230.00            | Discard        |
|                                                    |                                                                 |       | 976523  | ATST          | 4/1/2010                 | 123456780            | B-XXXX4782            | 2039              | \$500.00              | Discard        |
| Custom Field 1                                     | Custom Field 2                                                  |       | 976524  | ATST          | 4/1/2010                 | 123456780            | B-XXXX4782            | 2007              | \$305.00              | Discard        |
|                                                    |                                                                 |       | 976525  | ATST          | 4/1/2010                 | 123456780            | B-XXXX4782            | 2019              | \$70.00               | Discard        |
| Custom Field 3                                     | Ledger Fields *                                                 |       | 976526  | ATST          | 4/1/2010                 | 123456780            | B-XXXX3748            | 2257              | \$238.40              | Discard        |
|                                                    |                                                                 |       | 976527  | ATST          | 4/1/2010                 | 123456780            | B-XXXX3748            | 2273              | \$140.00              | Discard        |
|                                                    |                                                                 |       | 976528  | ATST          | 4/1/2010                 | 123456780            | B-XXXX3749            | 1051              | \$200.09              | Discard        |
| Change Log Fields *                                | IQA Log Fields *                                                |       | 976529  | ATST          | 4/1/2010                 | 123456780            | B-XXXX4782            | 2045              | \$29.00               | Discard        |
|                                                    |                                                                 |       | 976530  | ATST          | 4/1/2010                 | 123456780            | B-XXXX3748            | 2219              | \$52.00               | Discard        |
|                                                    |                                                                 |       | 976531  | ATST          | 4/1/2010                 | 123456780            | B-XXXX3748            | 2236              | \$10.00               | Discard        |

Figure 38: Search Window

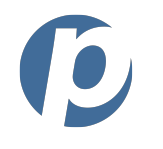

# **Search Parameters**

Any combination of the following search parameters may be specified.

### Table 12: Search Parameters

| Search Parameter           | Description                                                                                                    |
|----------------------------|----------------------------------------------------------------------------------------------------|
| Search Scope               | If you select Remote Storage, uploaded items will be searched, and if you select Archive Storage, records older than 90 days will be searched.             |
| Site                       | If your company has more than one site/branch, you may select a specific branch/site, or you may choose Any to search all sites/branches.                  |
| Туре                       | You may specify the item type (i.e., Check, EPay ACH, etc.).                                                                                               |
| Scan Date Range            | You may specify a range of dates on which scans were performed. Using the pull down menu, you can also specify Any Date for a range.                       |
| Batch ID Range             | Unique IDs are assigned to every batch. You may specify a range of batches through which to search.                                                        |
| Item ID Range              | Unique IDs are assigned to every item. You may specify a range of item IDs through which to search.                                                        |
| Dollar Amount<br>Range     | You may specify a range of scanned dollar amounts.                                                                                                    |
| Settlement Amount          | You may specify a range of settlement dollar amounts.                                                                                                    |
| Entered By                 | You may specify the person (or department, depending on how your company assigns user names).                                                              |
| Item Status                | You may specify a status (i.e., review, approved, hold, etc.)                                                                                              |
| ABA # or CC Ref            | You may specify a specific ABA (routing) number.                                                                                                    |
| Account or CC #            | You may specify a specific account or credit card number.                                                                                                  |
| Check Number or<br>CC Cust | You may specify a specific check number.                                                                                                    |
| Payor Last                 | You may specify the payor's last name.                                                                                                    |
| Custom Fields 1-3          | Your company may use these fields to retain particular types of data. If you don't know how these fields are used, contact your branch/site administrator. |
| Ledger Fields              | You may search for any information that is saved in the Ledger.                                                                                            |
| Change Log Fields          | You may search for any information that is saved in the Change log.                                                                                        |
| IQA Log Fields             | You may search for any information that is saved in the IQA log.                                                                                           |

## Performing a Search

Once you have specified the search parameters, click **Search** to initiate the search. The search results are displayed.

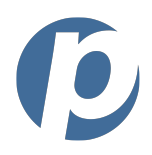

RDC: User Guide To view the detail of a specific item, **double-click** anywhere on the item line. The Review Detail window is displayed [Figure 18], populated with the item's detail.

# **Clearing Search Parameters**

To clear the search parameters, simply click **Clear**. All the search parameters are reset to their default values and you are ready to start another search.

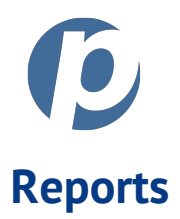

There are many reports offered which cover a wide variety of results. Each report has a small set of parameters (e.g., date(s), site(s), etc.) that can be entered to provide you wish exactly the data you need.

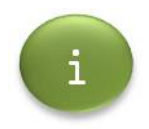

Custom reports are normally provided based on business needs. If you do not see a report that you need to have, contact customer support.

# **Running a Report**

To run a report, perform the following steps:

| From the toolbar, click on the <b>Report</b> icon.                                                 |
|----------------------------------------------------------------------------------------------------|
| Reports                                                                                            |
| The Reports page is displayed.                                                                     |
| Select the report you wish to run. [Figure 39]                                                     |
| Select the <b>parameters</b> for the report (e.g., date(s), site(s), etc.).                        |
| Click on the <b>Run</b> button (on the right side of the page).                                    |
| Run Report                                                                                         |
| Your report is displayed at the bottom of the page.                                                |
| To view any additional pages of the report, use the <b>arrow buttons</b> at the top of the report. |
|                                                                                                    |

If you have a multi-page report, you can use the scroll arrows to review the pages of the report.

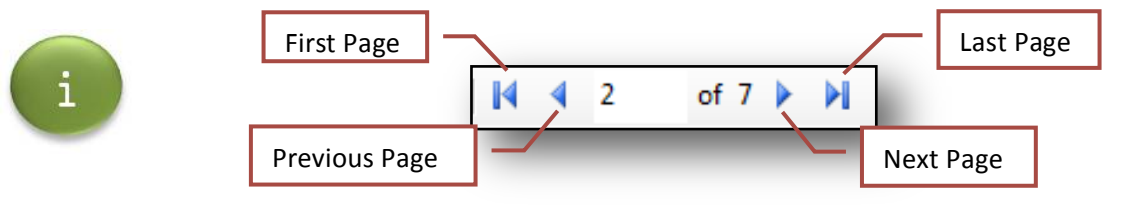

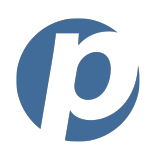

| SFTNI RDC - [Reports]                  |                                                                                                    |                            |                         |                                       |                                 |
|----------------------------------------|----------------------------------------------------------------------------------------------------|----------------------------|-------------------------|---------------------------------------|---------------------------------|
| ools <u>S</u> etup <u>H</u> elp        |                                                                                                    | Report                     |                         |                                       |                                 |
| me Scan Queues EPay                    | Verify Messages Search Reports                                                                            | Parameters                 |                         |                                       | <mark>ك</mark><br>E <u>x</u> it |
| Report Name<br>EPay Customer Payments  | Report Begin Date:     Report End Date     Sites       10/ 1/2009     ▼     4/11/2010     ▼     All Sites | •                          | ] Include Children Site | Entry Method<br>s All                 | Run Report                      |
| Customer Name                          | Customer Number                                                                                           |                            | F                       | Run Report                            | ן                               |
|                                        | ▶   ← ◎ 🔊   🚑 🗐 🗊 戻 -   100%                                                                              | - Find ∣ N                 | ext                     | · · · · · · · · · · · · · · · · · · · |                                 |
| ETNI: Enancial Tr                      | anomicsion Notwork Inc                                                                                    |                            |                         | Button                                |                                 |
| EPay Customer Fayn<br>User: Duane Abbo | Page                                                                                                    | Print, Layou<br>and Export | t                       |                                       |                                 |
| Start Date: 10/1/2009                  | Navigation hild Sites: True                                                                               | Cust                       | omer Name:              |                                       |                                 |
| End Date: 4/11/2010                    | Entry Method: All                                                                                         | Custon                     | er Number:              |                                       |                                 |
| Report Details                         |                                                                                                    |                            |                         | 1                                     | _                               |
| Site Status                            | Cust ID S Type Cust Name                                                                                  | Type Last 4                | Report                  | Amount Item Nu                        | ım                              |
| Financial Transmission Net             | work Inc.                                                                                                 |                            | пероп                   |                                       |                                 |
| A                                      | Brian Grier                                                                                               | ACH 3111                   | 04/09/2010              | \$50.00 10152                         | 58                              |
| A                                      | Brian Grier                                                                                               | ACH 3111                   | 04/09/2010              | \$50.00 10153                         | 62                              |
| A                                      | Brian Grier                                                                                               | ACH 3111                   | 04/09/2010              | \$50.00 10154                         | 65                              |
| т                                      | 98765 Michael Thompson                                                                                    | ACH 6666                   | 06/09/2009              | \$15.00 2020                          | 10                              |
| Т                                      | 98764 Michael Thompson                                                                                    | ACH 6666                   | 06/09/2009              | \$10.00 2020                          | 12                              |
| т                                      | 98763 Brian Grier                                                                                         | ACH 3111                   | 10/05/2009              | \$35.00 4829                          | 25                              |
| т                                      | 98762 Brian Grier                                                                                         | ACH 3111                   | 10/05/2009              | \$35.00 4829                          | 35                              |
| т                                      | 98761 Brian Grier                                                                                         | ACH 3111                   | 10/06/2009              | \$35.00 4838                          | 36                              |
| т                                      | 98760 Brian Grier                                                                                         | ACH 3111                   | 10/14/2009              | \$35.00 5047                          | 72                              |
| т                                      | Brian Grier                                                                                               | ACH 3111                   | 11/02/2009              | \$35.00 4829                          | 36                              |
| т                                      | Brian Grier                                                                                               | ACH 3111                   | 11/16/2009              | \$25.00 5832                          | 18                              |
| т                                      | Brian Grier                                                                                               | ACH 6780                   | 11/16/2009              | \$55.00 5832                          | 33                              |
| Т                                      | Brian Grier                                                                                               | ACH 3111                   | 11/27/2009              | \$35.00 6064                          | 73                              |
|                                        |                                                                                                    |                            | Total                   | \$465.00                              |                                 |
| •                                      |                                                                                                    |                            |                         |                                       | 4                               |
|                                        |                                                                                                    |                            |                         |                                       |                                 |
|                                        |                                                                                                    |                            |                         |                                       |                                 |

### Figure 39: Report Example

### **Preparing a Report to Print**

To view the page setup of a report, simply click the **Page Setup** icon.

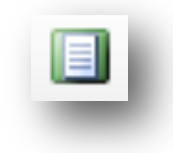

The Page Setup window is displayed. Make any **needed changes** and click **OK**. Your print settings are saved.

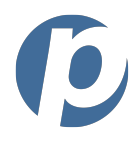

# Viewing a Report's Page Layout

To view a report's page layout (the way it will look when printed), simply click the **Page Layout** icon.

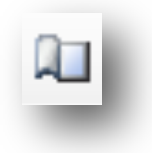

# **Printing a Report**

To print a report, simply click the **Print** icon.

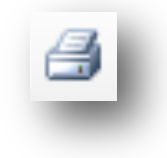

You are prompted to select the printer. Do so and click **OK**. Your report is printed.

### Creating an Excel or a PDF Version of a Report

To create an Excel or PDF version of your report, simply click the **Save** icon's drop-down menu and select your choice of output. You are then prompted for the file's location, name, etc.

| Excel<br>Acrobat (PDF) file | <b>I00%</b>  | -       |  |
|-----------------------------|--------------|---------|--|
| Acrobat (PDF) file          | Excel        |         |  |
|                             | Acrobat (PDI | F) file |  |

**Managing User Options** 

You can customize many of the RDC settings using the Options Administration window. In addition, you can restore all the customizable options to their default settings.

## **Modifying User Options**

To modify the user's options, perform the following steps:

- 1. From the toolbar, select the **Setup** menu drop-down. The list of Setup options is displayed.
- 2. Click **Options**. The Options Administration window is displayed [Figure 40].
- 3. From the options command bar, click **Edit User Options**. The previously protected fields (shaded in grey) can now be edited.
- 4. Make the needed **modifications** to any of the options by using the tabs (Scan, Ledger, Queue, Search and Export) to navigate among the option groups. See the sections below for more information about each option group.
- 5. When finished, click **Save**. The option customizations are saved.

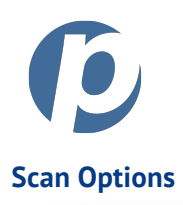

| Options Administration C                                          | Click Edit to                     |                                            |                                                      | - • •                        |
|-------------------------------------------------------------------|-----------------------------------|--------------------------------------------|------------------------------------------------------|------------------------------|
| User Name: duanteer                                               | Customize Options                 | User Level:                                | 0                                                    |                              |
| Edit User Options Reset User                                      | r Options                         | Click Reset to Retu<br>to Their Default Se | rn Options<br>ttings                                 |                              |
| Scan Ledger Queue Se                                              | earch Export EPay                 | Authorizations                             | Option Cate                                          | gory Tabs                    |
| GUI Interface: Full<br>CARLAR Thresholds (0-10<br>Warning: 900 Em | OCR Level: CA 00) or: 750 Action: | RLAR                                       | DCC TS23     Enable     Enable     Enable     Enable | Asynch Scanning<br>Batch OCR |
| Default Status:                                                   | Review                            | •                                          |                                                      | Batch Opioad                 |
| Transmit Behavior:                                                | Batch End                         |                                            |                                                      |                              |
| On Scan Error:<br>Default Review Grid:                            | Wam and continue                  | <b>▼</b>                                   |                                                      |                              |
| Validation: Off -                                                 |                                   | <br>▼                                      |                                                      |                              |
| Settlement: On 💌                                                  | Chase Operating Accou             | unt 🔹                                      |                                                      |                              |
| Coupon: Off   Endorsement: Off                                    | Click Save When Fin               | ished                                      |                                                      |                              |
|                                                                   |                                   | Save                                       | e Clear                                              | Cancel                       |
|                                                                   |                                   |                                            | -                                                    |                              |

Figure 40: Options Administration Window - Scan Tab

### Table 13: Scan Options

| Scan Option      | Description                                                                                                    |
|------------------|----------------------------------------------------------------------------------------------------|
| Scanner          | Scanner type                                                                                                    |
| OCR Level        | The user's OCR level                                                                                                    |
| CARLAR Threshold | These settings determine what the thresholds are for a CARLAR score warning or an error when an item is scanned. Every item receives a CARLAR score and if the score is below the thresholds, then an action could be taken |

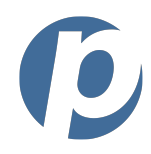

| Scan Option            | Description                                                          |
|------------------------|----------------------------------------------------------------------|
| Action                 | This determines what action is taken when the thresholds are not met |
| Default Status         | Default status of scanned items                                      |
| Upload Behavior        | Default settings of the upload behavior                              |
| On Scan Error          | Default setting for a physical scanning error                        |
| Default Review<br>Grid | Default view for the review grid                                     |
| Validation             | Default settings for validation                                      |
| Settlement             | Default settings for settlement                                      |
| Coupon                 | Default settings for coupon                                          |
| Endorsement            | Default settings for endorsement                                     |

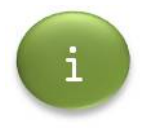

When the default setting for Validation, Settlement, Coupon and Endorsement is turned on, additional settings must be chosen. For example, If you turn on endorsements, you have to select what endorsement to use.

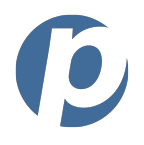

### Ledger Options

Users can customize the ledger that is inside the review grid. This allows users to add information to items that have been scanned.

| Options Administration               |            |       |   |               |       |       |      |
|--------------------------------------|------------|-------|---|---------------|-------|-------|------|
| User Name:                           | Demo       |       |   | User Level: 1 |       |       |      |
| Edit User Options Reset User Options |            |       |   |               |       |       |      |
| Scan Ledger Queue Search Export      |            |       |   |               |       |       |      |
| Disable Ledger                       |            |       |   |               |       |       |      |
|                                      | Label Name | Туре  |   | Values        | Total | Visit | ble  |
| Field 1:                             | F1         | Combo | ~ | Edit          |       | Yes   | ~    |
| Field 2:                             | F2         | Text  | * | Edit          |       | Yes   | ~    |
| Field 3:                             | F3         | Text  | ~ | Edit          |       | Yes   | ~    |
| Column 1:                            | C1         | Combo | ~ | Edit          | 0     | Yes   | ~    |
| Column 2:                            | C2         | Text  | * | Edit          | ۲     | Yes   | ~    |
| Column 3:                            | C3         | Combo | * | Edit          | 0     | Yes   | ~    |
| Column 4:                            | C4         | Combo | * | Edit          | 0     | Yes   | ~    |
| Column 5:                            | C5         | Combo | * | Edit          | 0     | Yes   | *    |
| Column 6:                            | C6         | Combo | ~ | Edit          | 0     | No    | ~    |
| Click Save When Finished             |            |       |   |               |       |       |      |
|                                      |            | Save  |   | Clear         |       | Car   | ncel |
|                                      |            |       |   |               |       |       |      |
|                                      |            |       |   |               |       |       |      |

#### Figure 41: Options Administration Window - Ledger Tab

#### Table 14: Ledger Options

| Ledger Option  | Description                                                                                   |
|----------------|-----------------------------------------------------------------------------------------------|
| Disable Ledger | Disables the ledger capabilities                                                              |
| Label Name     | The name of the field or column. This will be displayed in the review grid of the application |
| Туре           | Determines whether the field/column is a text box or a pull-down selection box                |
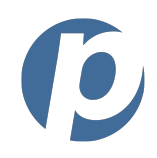

| Ledger Option | Description                                                                                                    |
|---------------|----------------------------------------------------------------------------------------------------|
| Values        | If the field/column is a combo type, this is where the user would enter the different selections. The first line entered in the values box will be the default in the application. If you do not want a default, place an empty line for the first line. |
| Total         | If the values in the column are numbers, selecting total will display a total in the review grid. Only one column can be totaled.                                                                                                    |
| Visible       | Determines whether a field/column is visible                                                                                                    |

## Queue Options

| 🛃 Options Administration                                                                                                    |                        |                                                                                                    |
|----------------------------------------------------------------------------------------------------|------------------------|----------------------------------------------------------------------------------------------------|
| User Name:                                                                                                    | Demo                   | User Level: 1                                                                                                    |
| Edit User Options Reset User O<br>Scan Ledger Queue Se<br>Number of items per page (1-<br>Column Display<br>Queue Name: Review<br>Hidden Columns<br>Name<br>UserID<br>SiteID<br>SiteLevel | arch Export 1000): 100 | Visible Columns<br>Name<br>Item<br>Site<br>Date<br>Use the arrows to move column<br>beadings between the two groups |
| Batch<br>ID<br>EPCCode<br>AuxOnUs<br>CABLAR<br>Click Save When Finished                                                                                                    | Save                   | ABANumt<br>Account<br>Check<br>Amount<br>Status<br>Clear Cancel                                                     |

#### Figure 42: Options Administration Window - Queue Tab

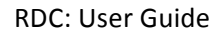

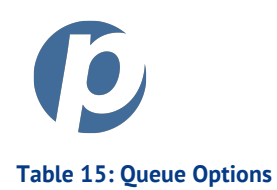

| Queue Option                | Description                                                                                                    |
|-----------------------------|----------------------------------------------------------------------------------------------------|
| Number of Items<br>per Page | Number of pages to display per page                                                                                                    |
| Queue Name                  | Use this field to select the queue for which you wish change column<br>settings. For example, if you want to change the column settings for the<br>Review queue, select this queue and begin making changes to the column<br>settings. |
| Hidden/Visible<br>Columns   | Hidden columns are not displayed and visible columns are displayed. Use the arrow buttons to move column headings between the two groups.                                                                                              |

### **Search Options**

| 🔜 Options Administration                                                   | 1                           |                                                          |
|----------------------------------------------------------------------------|-----------------------------|----------------------------------------------------------|
| User Name:                                                                 | Demo                        | User Level: 1                                            |
| Edit User Options Reset Use<br>Scan Ledger Queue<br>Hidden Columns<br>Name | er Options<br>Search Export | Visible Columns<br>Name                                  |
| UserID<br>SiteID<br>SiteLevel<br>Batch                                     | (×)                         | Use the arrows to move column       Date       ABANumber |
| ID<br>EPCCode<br>AuxOnUs<br>CARLAR                                         |                             | Account<br>Check<br>Amount<br>Status                     |
| CAR<br>LAR<br>CheckType                                                    | ×                           |                                                          |
| Click Save When Finisher                                                   | d Save                      | Clear Cancel                                             |

#### Figure 43: Options Administration Window - Search Tab

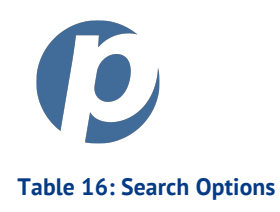

| Search Option  | Description                                                             |
|----------------|-------------------------------------------------------------------------|
| Hidden/Visible | Hidden columns are not displayed and visible columns are displayed. Use |
| Columns        | the arrow buttons to move column headings between the two groups.       |

### **Export Options**

| Options Administration               |                   |                              |
|--------------------------------------|-------------------|------------------------------|
| Jser Name:                           | Demo              | User Level: 1                |
| Edit User Options <u>R</u> eset User | Options           |                              |
| Scan Ledger Queue S                  | earch Export      | utput Trigger: Approval 🔽    |
| Directory: C:\Temp                   |                   |                              |
| Available Fields                     | Image Handling: 5 | perate Lift Files            |
| Name                                 | N                 | ame                          |
| UserID                               | 🔳 < Ite           | m                            |
| SiteID                               |                   | Use the arrows to move field |
| Batch                                | AE                | ANumbi                       |
| ID                                   | Ac                | count                        |
| EPCCode                              | Cł                | eck                          |
| AuxOnUs                              | An                | iount 💌                      |
| Llick Save When Finished             | Save              | Clear Cancel                 |

#### Figure 44: Options Administration Window - Export Tab

#### Table 17: Export Options

| Export Option | Description                                                        |
|---------------|--------------------------------------------------------------------|
| Auto Export   | This turns the auto export feature on, based on the output trigger |

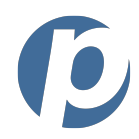

| Export Option                | Description                                                                                                    |  |
|------------------------------|----------------------------------------------------------------------------------------------------|--|
| Output Trigger               | This determines when the export takes place. With the trigger set on<br>commit; the export takes place when a change is made to an item that<br>requires resaving. With the trigger set to approval, the export takes place<br>when the item's status is changed to approve. |  |
| Directory                    | This is the extension where the exported items will be exported to                                                                                                    |  |
| Delimiter                    | This field determines how the exported fields are separated                                                                                                    |  |
| Image Handling               | This field determines how the images are exported                                                                                                    |  |
| Available/Included<br>Fields | Available fields are not exported and included fields are exported. Use the arrow buttons to move field headings between the two groups.                                                                                                    |  |

### **Resetting User Options to the Default Settings**

You can reset user options to their default settings by performing the following steps:

- 1. From the toolbar, select the **Setup** menu drop-down. The list of Setup options is displayed.
- 2. Click **Options**. The Options Administration window is displayed [Figure 40].
- 3. From the options command bar [Figure 40], click **Reset User Options**. You are prompted to delete the customized options.

| Confirm Delete?                    | ×        |
|------------------------------------|----------|
| Click OK to delete all custom user | options. |
| OK Cancel                          |          |

4. Click **OK**. All options are returned to their default settings and a confirmation prompt is displayed.

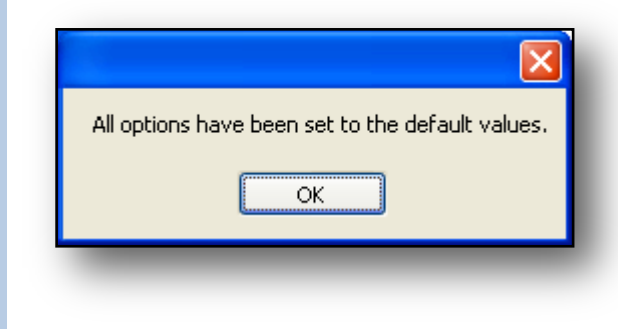

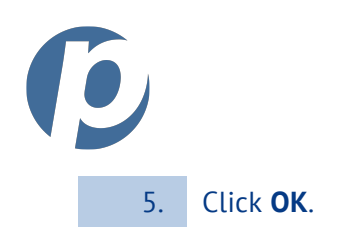

RDC: User Guide

# С

| Change Log            | <i>See</i> Logs |
|-----------------------|-----------------|
| Clearing Scan Results | See Scanning    |

## E

| . 43 |
|------|
| 47   |
| 44   |
| 49   |
| 46   |
| 45   |
| 43   |
| 50   |
| 45   |
| ion  |
| ons  |
|      |

# Η

#### Help

| Guide                                | 9  |
|--------------------------------------|----|
| Action Words                         | 10 |
| Before You Begin                     | 9  |
| Callouts                             | 10 |
| Links to Other Sections of the Guide | 10 |
| More Information                     | 9  |
| Process Steps                        | 10 |
| Using this Guide                     | 9  |
| Online User Guide                    | 14 |
| Process Overview                     | 9  |
|                                      |    |

## I

ID Verification......See Verification

## L

| Ledger Options            | See User Options            |
|---------------------------|-----------------------------|
| Logging In                | .See Navigating Application |
| Logging Out               | .See Navigating Application |
| Logs                      |                             |
| Navigating the Logs       |                             |
| Reviewing the Change Lo   | g42                         |
| Reviewing the Quality Ass | surance Log 41              |

## Μ

### Messages

| Reviewing Your Messages               | 65 |
|---------------------------------------|----|
| Sending a Message                     | 66 |
| Messaging                             | 64 |
| Deleting a Message                    | 67 |
| Forwarding to a Message               | 68 |
| Navigating the Message Window         | 64 |
| Printing a Message                    | 67 |
| Refreshing the Message List           | 69 |
| Replying to a Message                 | 68 |
| Saving a Message's Contents to a File | 67 |
| Modifying an Item                     |    |
| Changing the Status of Selected Items | 34 |
| Modifying Item Detail                 |    |
|                                       |    |

### Ν

| Navigating Application       |    |
|------------------------------|----|
| Determining the RDC Version  | 14 |
| Logging In                   |    |
| Logging Out                  | 14 |
| Online User Guide            | 14 |
| Session Timeout              | 14 |
| Starting the RDC Application |    |
| The Toolbar                  | 11 |
| Using Help                   | 14 |
| Viewing the Event Log        | 15 |

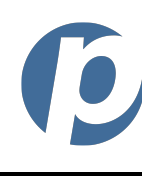

#### Ρ

# Q

| Quality Assurance Log           | See Logs                |
|---------------------------------|-------------------------|
| Queue Options                   | <i>See</i> User Options |
| Queues                          |                         |
| Locating an Item                |                         |
| Navigating Queues               |                         |
| Viewing the Contents of a Queue |                         |

## R

| Reports                                        | 73  |
|------------------------------------------------|-----|
| Creating an Excel or a PDF Version of a Report | .75 |
| Preparing a Report to Print                    | .74 |
| Printing a Report                              | .75 |
| Running a Report                               | .73 |
| Viewing a Report's Page Layout                 | .74 |
| Rescanning an Item See Scann                   | ing |
| Restarting a Stopped Scan See Scann            | ing |

## S

| See Scanning |
|--------------|
| See Scanning |
| See Scanning |
| User Options |
| See Scanning |
| 17           |
| 26           |
| 22           |
| 25           |
| 28           |
| 22           |
| 25           |
| 17           |
| 19           |
| 24           |
| 18           |
| 20           |
|              |

|                             | RDC: User Guide      |
|-----------------------------|----------------------|
| Stopping a Scan in Progress |                      |
| Working with Scanned Items  |                      |
| Search Options              | See User Options     |
| Searches                    | 70                   |
| Clearing Search Parameters  | 72                   |
| Performing a Search         | 71                   |
| Search Parameters           | 71                   |
| Session Timeout See Na      | vigating Application |
| Stopping a Scan in Progress | See Scanning         |
|                             |                      |

### T

#### Tables Change Log Fields...... 42 Figures ......7 Main Toolbar Icons ...... 11 Quality Assurance Log Fields ...... 41 Right-Click Menu Options ...... 37 Scan Options ...... 19, 77 Scan Review and Scan Repair ...... 38 Scan Selection Fields ...... 18 Search Options ...... 82 Toolbar.....See Navigating Application

### U

| User Options                                   | 76 |
|------------------------------------------------|----|
| Modifying User Options                         | 76 |
| Export Options                                 | 82 |
| Ledger Options                                 | 79 |
| Queue Options                                  | 80 |
| Scan Options                                   | 77 |
| Search Options                                 | 81 |
| Resetting User Options to the Default Settings | 83 |

Copyright 2017 Paperless Transaction Corporation All Rights Reserved